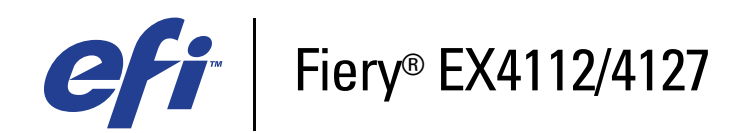

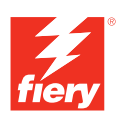

# Impresión desde Windows

© 2008 Electronics for Imaging, Inc. La información de esta publicación está cubierta por los *Avisos legales* para este producto.

45083888 30 de abril de 2009

## **CONTENIDO**

| INTRODUCCIÓN                                                                               | 5  |
|--------------------------------------------------------------------------------------------|----|
| Terminología y convenciones                                                                | 5  |
| Acerca de este documento                                                                   | 6  |
| Configuración de la impresión                                                              | 6  |
| Software del usuario                                                                       | 7  |
| Requisitos del sistema                                                                     | 7  |
| INSTALACIÓN DE LOS CONTROLADORES DE IMPRESORA                                              | 8  |
| Instalación de varios controladores de impresora mediante Apuntar e imprimir               | 9  |
| Descarga de controladores de impresora mediante WebTools                                   | 11 |
| Descarga de controladores de impresora desde el Fiery EX4112/4127                          | 13 |
| Instalación de los controladores de impresora                                              | 14 |
| Instalación y conexión de una impresora virtual                                            | 18 |
| Desinstalación de los controladores de impresora                                           | 19 |
| CONFIGURACIÓN DE LAS CONEXIONES DE IMPRESIÓN                                               | 21 |
| Conexiones de impresión                                                                    | 21 |
| Realización de la conexión de impresión SMB                                                | 21 |
| Realización de la conexiones de impresión de puerto TCP/IP estándar<br>(Sin formato o LPR) | 22 |
| Realización de las conexiones IPP                                                          | 26 |

| FIGURACIÓN DE LAS OPCIONES INSTALABLES Configuración manual de las opciones instalables Configuración de las opciones instaladas y actualización de las opciones de impresión de forma automática LIDADES DE IMPRESIÓN Configuración de la conexión para Job Monitor Servicio de correo electrónico Impresión mediante un cliente de correo electrónico Administración de trabajos de impresión con comandos de correo electrónico Impresión desde un dispositivo USB Impresión de FTP RESIÓN Impresión desde las aplicaciones Configuración de opciones e impresión |  |
|----------------------------------------------------------------------------------------------------|--|
|                                                                                                    |  |
| LIDADES DE IMPRESIÓN                                                                                                    |  |
| Configuración de la conexión para Job Monitor                                                                                                    |  |
| Servicio de correo electrónico                                                                                                    |  |
| Impresión mediante un cliente de correo electrónico                                                                                                    |  |
| Administración de trabajos de impresión con comandos de correo electrónico                                                                                                    |  |
| Impresión desde un dispositivo USB                                                                                                    |  |
|                                                                                                    |  |
| Impresion de FIP                                                                                                    |  |
| RESIÓN                                                                                                    |  |
| Impresión de FIP<br>RESIÓN<br>Impresión desde las aplicaciones                                                                                                    |  |
| Impresión de FIP<br>RESIÓN<br>Impresión desde las aplicaciones<br>Configuración de opciones e impresión                                                                                                    |  |
| Impresión de FIP<br>RESIÓN<br>Impresión desde las aplicaciones<br>Configuración de opciones e impresión<br>Utilización de valores predefinidos                                                                                                    |  |
| Impresión de FIP<br>RESIÓN<br>Impresión desde las aplicaciones<br>Configuración de opciones e impresión<br>Utilización de valores predefinidos<br>Personalización del icono Básico                                                                                                    |  |
| Impresión de FIP<br>RESIÓN<br>Impresión desde las aplicaciones<br>Configuración de opciones e impresión<br>Utilización de valores predefinidos<br>Personalización del icono Básico<br>Definición e impresión de tamaños de página personalizados                                                                                                    |  |
| Impresión de FIP<br>RESIÓN<br>Impresión desde las aplicaciones<br>Configuración de opciones e impresión<br>Utilización de valores predefinidos<br>Personalización del icono Básico<br>Definición e impresión de tamaños de página personalizados<br>Tamaños de página personalizados para el controlador de impresora PostScript<br>para Windows                                                                                                    |  |
| Impresión de FIP<br>RESIÓN<br>Impresión desde las aplicaciones<br>Configuración de opciones e impresión<br>Utilización de valores predefinidos<br>Personalización del icono Básico<br>Definición e impresión de tamaños de página personalizados<br>Tamaños de página personalizados para el controlador de impresora PostScript<br>para Windows<br>Tamaños de página personalizados para el controlador de impresora PCL<br>para Windows                                                                                                    |  |
| Impresión de FIP<br>RESIÓN<br>Impresión desde las aplicaciones<br>Configuración de opciones e impresión<br>Utilización de valores predefinidos<br>Personalización del icono Básico<br>Definición e impresión de tamaños de página personalizados<br>Tamaños de página personalizados para el controlador de impresora PostScript<br>para Windows<br>Tamaños de página personalizados para el controlador de impresora PCL<br>para Windows<br>Visualización del estado de la copiadora                                                                                |  |

ÍNDICE

61

## **INTRODUCCIÓN**

En este documento se describe cómo instalar los controladores de impresora y los archivos de descripción de impresora para el Fiery EX4112/4127 y cómo configurar la impresión desde computadoras Microsoft Windows. También describe varias utilidades de impresión y cómo imprimir al Fiery EX4112/4127. Para obtener más información acerca de la configuración de servidores y clientes de red para utilizar el Fiery EX4112/4127, consulte *Instalación y configuración*. Para obtener información general acerca de la utilización de la copiadora, su computadora, su software de aplicación o su red, consulte la documentación que se suministra con esos productos.

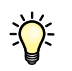

Para obtener información acerca de los sistemas operativos y los requisitos del sistema, consulte *Bienvenida*.

## Terminología y convenciones

| Término o convención      | Hace referencia a                                                                              |
|---------------------------|------------------------------------------------------------------------------------------------|
| Aero                      | Fiery EX4112/4127 (en ilustraciones y ejemplos)                                                |
| Copiadora                 | Xerox 4112 y Xerox 4127                                                                        |
| Fiery EX4112/4127         | Fiery EX4112/4127                                                                              |
| Títulos en <i>cursiva</i> | Otros documentos de este conjunto                                                              |
| Windows                   | Microsoft Windows 2000, Windows XP, Windows Server 2003,<br>Windows Vista, Windows Server 2008 |
| ?                         | Temas para los que existe información adicional disponible en la<br>Ayuda del software         |
| Ŷ                         | Sugerencias e información                                                                      |
|                           | Información importante                                                                         |
|                           | Información importante acerca de asuntos que pueden causar daños<br>físicos a usted o a otros  |

En este documento se utilizan la terminología y las convenciones siguientes.

## Acerca de este documento

En este documento se tratan los temas siguientes:

- · Instalación de los archivos de impresora en computadoras Windows
- · Configuración de las conexiones de impresión en computadoras Windows
- Instalación de las utilidades de impresión del Fiery EX4112/4127
- Impresión desde computadoras Windows

## Configuración de la impresión

En la tabla siguiente se enumeran los procedimientos para la instalación de los controladores de impresora y la configuración de las conexiones de impresión para todas las plataformas de Windows que admite el Fiery EX4112/4127.

| Acción                                      | Referencia                                                                                                   |
|---------------------------------------------|----------------------------------------------------------------------------------------------------|
| Instalación del controlador de<br>impresora | "Instalación de varios controladores de impresora mediante<br>Apuntar e imprimir" en la página 9             |
|                                             | "Descarga de controladores de impresora mediante WebTools" en<br>la página 11                                |
|                                             | "Descarga de controladores de impresora desde el Fiery EX4112/<br>4127" en la página 13                      |
|                                             | "Instalación de los controladores de impresora" en la página 14                                              |
|                                             | "Instalación y conexión de una impresora virtual" en la página 18                                            |
| Configuración de la impresión<br>SMB        | "Realización de la conexión de impresión SMB" en la página 21                                                |
| Configuración de la impresión<br>TCP/IP     | "Realización de la conexiones de impresión de puerto TCP/IP<br>estándar (Sin formato o LPR)" en la página 22 |
| Configuración de la impresión<br>IPP        | "Realización de las conexiones IPP" en la página 26                                                          |

## Software del usuario

En la siguiente tabla se incluye el software del usuario que se describe en este documento. Éste es el software del usuario que necesita para la configuración básica del Fiery. En otros documentos se describe otro software del usuario en función de qué tarea esté intentando realizar.

| Software del usuario                                                             | Descripción                                                                                                    |
|----------------------------------------------------------------------------------|----------------------------------------------------------------------------------------------------|
| Archivos de descripción de<br>impresora PostScript (PPD) y<br>archivos asociados | Estos archivos proporcionan información acerca del<br>Fiery EX4112/4127 y del modelo concreto de copiadora para la<br>aplicación y el controlador de impresora. Estos archivos pueden<br>encontrarse en el DVD de software del usuario.    |
| Controlador de impresora PCL                                                     | Permite imprimir al Fiery EX4112/4127 desde computadoras<br>Windows y admite las características de impresión PCL del<br>Fiery EX4112/4127.                                                                                                |
| Job Monitor                                                                      | Monitorea el estado de los servidores Fiery EX4112/4127<br>conectados y los trabajos de impresión enviados a ellos. Job<br>Monitor se instala automáticamente cuando se instala el<br>controlador de impresora en una computadora Windows. |
|                                                                                  | Para obtener más información, consulte "Configuración de la conexión para Job Monitor" en la página 32.                                                                                                    |
| Printer Delete Utility                                                           | Desinstala el controlador de impresora para Windows.                                                                                                    |
|                                                                                  | Para obtener más información, consulte "Desinstalación de los controladores de impresora" en la página 19.                                                                                                    |

Cuando instale el software del usuario en una computadora Windows, utilice el Fiery User Software Installer

**NOTA:** Los procedimientos de instalación de *Utilidades* describen cómo utilizar el DVD de software del usuario. También puede descargar este software desde el Fiery EX4112/4127 a través de la red mediante la pestaña Descargas de WebTools. Para obtener instrucciones, consulte "Descarga de controladores de impresora mediante WebTools" en la página 11.

## Requisitos del sistema

Para ver los requisitos de sistema detallados, consulte Bienvenida en su paquete de materiales.

## **INSTALACIÓN DE LOS CONTROLADORES DE IMPRESORA**

En este capítulo se describen los procedimientos de instalación de los controladores de impresora en computadoras que utilizan una versión admitida de Windows. Para ver las versiones de Windows admitidas, consulte "Terminología y convenciones" en la página 5. La instalación de los controladores de impresora y los archivos de descripción de impresora es el primer paso en la configuración del Fiery EX4112/4127 como impresora PostScript o PCL.

Instale los controladores de impresora como se indica a continuación:

- Desde el Fiery EX4112/4127 mediante Apuntar e imprimir con la impresión SMB.
- Desde WebTools, mediante la sección Descargas para descargar los archivos del controlador de impresora antes de instalar el controlador de impresora. Para obtener instrucciones, consulte "Descarga de controladores de impresora mediante WebTools" en la página 11.
- Desde el Fiery EX4112/4127, mediante la descarga a través de la red de los archivos de controlador de impresora antes de instalar el controlador de impresora. Para obtener instrucciones, consulte "Descarga de controladores de impresora desde el Fiery EX4112/4127" en la página 13.
- Desde el DVD de software del usuario.

**NOTA:** WebTools está disponible si el administrador ha habilitado el acceso de Internet al Fiery EX4112/4127.

Si el controlador de impresora del Fiery EX4112/4127 ya está instalado, debe desinstalarlo antes de instalar un nuevo controlador (consulte "Desinstalación de los controladores de impresora" en la página 19).

# Instalación de varios controladores de impresora mediante Apuntar e imprimir

La impresión SMB (también conocida como impresión Windows o WINS) permite instalar los controladores de impresora PostScript o PCL en su computadora desde el propio Fiery EX4112/4127, usando Apuntar e imprimir e imprimiendo a una conexión determinada (cola Impresión, cola En espera, conexión Directa o impresora virtual).

Cada conexión (cola Impresión, cola En espera, conexión Directa o impresora virtual) requiere una instalación separada. Repita el procedimiento para cada conexión.

Cuando instale el controlador de impresora mediante Apuntar e imprimir, no es posible configurar manualmente las opciones instalables. Las opciones instaladas se muestran en el controlador de impresora cuando se habilita la Comunicación bidireccional. Para obtener más información, consulte Configuración de las opciones instalables.

**NOTA:** Los procedimientos para la configuración de impresión con los controladores PostScript y PCL son similares. En las siguientes ilustraciones se muestran los controladores PostScript. Se indican las diferencias.

#### ANTES DE COMENZAR

Pida al administrador del Fiery EX4112/4127 que realice los procedimientos siguientes en la Configuración en el Fiery EX4112/4127:

#### • Asigne al Fiery EX4112/4127 una dirección IP válida.

Pregunte al administrador la dirección IP o el nombre DNS si lo necesita en el siguiente procedimiento.

• Configure el Fiery EX4112/4127 para la impresión SMB.

**NOTA:** La impresión SMB se denomina Impresión con Windows en la Configuración y en la página Configuración.

#### • Especifique el tipo de controlador de impresora PS o PCL.

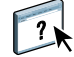

Para obtener más información, consulte *Instalación y configuración* o la Ayuda de Configurar de WebTools.

PARA CONFIGURAR LA IMPRESIÓN SMB EN COMPUTADORAS WINDOWS

- Windows 2000/XP/Server 2003: Haga clic con el botón derecho en el Entorno de red o en Mis sitios de red y seleccione Buscar PC o en Buscar equipos.
   Windows Vista/Server 2008: Haga clic en el botón Inicio, seleccione Panel de control, haga doble clic en Centro de redes y recursos compartidos, a continuación, haga clic en el enlace Ver equipos y dispositivos.
- 2 Windows 2000/XP/Server 2003: Escriba el nombre o la dirección IP del Fiery EX4112/4127 y haga clic en Buscar o en Buscar ahora. Windows Vista: Escriba el nombre del Fiery EX4112/4127, en el campo Buscar y pulse Intro. Windows Server 2008: Escriba el nombre o la \\dirección IP del Fiery EX4112/4127, en el campo Buscar y pulse Intro.

Si no puede encontrar el Fiery EX4112/4127, póngase en contacto con su administrador de Fiery EX4112/4127.

3 Haga doble clic en el nombre del Fiery EX4112/4127 para que aparezcan las conexiones de impresión habilitadas.

**NOTA:** Para obtener una descripción de todas las conexiones de impresión, consulte *Instalación y configuración*.

| 💻 AERO                     |                 |       |                   |                      |                  | _ 🗆 × |
|----------------------------|-----------------|-------|-------------------|----------------------|------------------|-------|
| Archivo                    | <u>E</u> dición | ⊻er   | <u>F</u> avoritos | <u>H</u> erramientas | : Ay <u>u</u> da | 1     |
| ←<br>Atrás                 | • ⇒<br>Adelar   | nte 👻 | 🔁<br>Arriba       | ∦<br>Cortar          | Copiar           | »     |
| ] <u>D</u> irección        | 📙 Aero          |       |                   |                      | -                | (∂ra  |
| ≨direct<br>≨hold<br>≨print |                 |       |                   |                      |                  |       |

4 Haga doble clic en la conexión que desea configurar (En espera, Impresión, Directa o impresora virtual).

Los archivos se instalan en la computadora.

5 Windows 2000: Haga clic en Inicio, seleccione Configuración y haga clic en Impresoras. Windows XP: Haga clic en Inicio y seleccione Impresoras y faxes. Windows Server 2003: Haga clic en Inicio, seleccione Panel de control y a continuación, seleccione Impresoras y faxes.

Windows Vista: Haga clic en el botón Inicio, seleccione Panel de control y haga doble clic en Impresoras.

Windows Server 2008: Haga clic en el botón Inicio, seleccione Panel de control dentro de la Vista clásica, haga doble clic en Impresoras.

La impresora se muestra en la ventana Impresoras o Impresoras y faxes.

- 6 Haga clic con el botón derecho en el icono del Fiery EX4112/4127 y seleccione Propiedades.
- 7 Haga clic en Imprimir página de prueba en la pestaña General.

Si la página de prueba se imprime correctamente, ya puede imprimir desde la computadora.

8 Repita los pasos anteriores para el resto de conexiones que desee configurar.

## Descarga de controladores de impresora mediante WebTools

WebTools permite descargar instaladores para los controladores de impresora directamente del Fiery EX4112/4127 a su computadora.

Descargue los archivos de controlador de impresora desde el Fiery EX4112/4127 mediante WebTools y a continuación, siga los procedimientos de la página 14. Antes de descargar los archivos de controlador de impresora, el administrador debe especificar las opciones del Fiery EX4112/4127 en la Configuración. También debe preparar cada computadora cliente para comunicarse con el Fiery EX4112/4127 a través de Internet o de una intranet.

Para obtener más información acerca de la Configuración, consulte Instalación y configuración.

Para obtener más información acerca de la configuración y el inicio de WebTools, consulte *Utilidades*.

#### PARA DESCARGAR LOS ARCHIVOS DE CONTROLADOR DE IMPRESORA CON WEBTOOLS

- 1 Ejecute el navegador de Internet o intranet e introduzca el nombre DNS o la dirección IP del Fiery EX4112/4127.
- 2 Haga clic en la pestaña Descargas.

| 2btools - Microsoft Internet Explorer             |                          |                                                         |                                             |                 |
|---------------------------------------------------|--------------------------|---------------------------------------------------------|---------------------------------------------|-----------------|
| vo Edición Ver Eavoritos Herramientas Ayu         | da                       |                                                         |                                             |                 |
| Atrás 🔹 🕥 🕤 💌 😰 🏠 🔎 Búsquei                       | da 🤺 Favoritos 🧭         | 🍓 • 🔜 • 🛃 Libi                                          | o de clips 🗮 🔏                              |                 |
| ón 🍓 http://10.208.19.13/wt2parser.cgi?install_es |                          |                                                         |                                             | 💌 ラ Ir Vinculo: |
| ERVER-XRQ6ITQV<br>Inicio Descargas Documentos     | Configuración de explora | ción Configurar                                         |                                             | jefi 🛃          |
| Descargas                                         |                          |                                                         |                                             | 💎 Ayuda         |
| Descargar software:                               | 🍂 Windows                | 🚯 Mac OSX                                               |                                             |                 |
| Archivos de impresora                             | <u>23927 KB</u>          | 30663 KB                                                |                                             |                 |
| Instalador del software de cliente                | 21469 KB                 | 270845 KB                                               |                                             |                 |
|                                                   |                          |                                                         |                                             |                 |
| FI 2008, Reservados todos los derechos.           | Acuerd                   | o de licencia de usuario f<br>o de licencia de código a | nal de software de EFI<br>ierto de software | XEROX.          |

#### 3 Haga clic en el nombre del elemento que desea instalar.

En los controladores de impresora para Windows, haga clic en el enlace Archivos de impresora debajo del encabezado Windows.

- 4 Si un cuadro de diálogo le pide que abra el archivo o lo guarde en el disco, seleccione la opción de guardarlo en disco.
- 5 Busque la ubicación en que desea guardar el archivo PRNTDRVE.EXE y haga clic en Guardar.

El archivo se descarga desde el Fiery EX4112/4127. Este archivo comprimido es un archivo que contiene varios archivos.

6 Haga doble clic en el archivo PRNTDRVE.EXE para extraer los archivos.

En función de su sistema operativo, es posible que se le pida que seleccione una ubicación en la que extraer los archivos.

Siga las instrucciones para su sistema operativo para instalar el controlador de impresora. Los procedimientos son los mismos que para instalar desde el DVD, excepto en que después de hacer clic en Utilizar disco, se busca la ubicación en la que extrajo los archivos, en lugar del DVD.

Para obtener instrucciones acerca de la instalación del controlador de impresora para Windows 2000/XP/Server 2003/Vista/Server 2008, consulte la "Para instalar y completar la conexión de impresión de PostScript o PCL para Windows" en la página 14.

Para obtener más información, consulte la Ayuda de Descargas de WebTools.

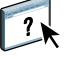

### Descarga de controladores de impresora desde el Fiery EX4112/4127

Puede descargar los archivos de controladores de impresora directamente en su computadora desde el Fiery EX4112/4127 a través de la red e instalarlos a continuación, siguiendo los procedimientos de "Instalación de los controladores de impresora" en la página 14.

PARA DESCARGAR LOS ARCHIVOS DE CONTROLADOR DE IMPRESORA DESDE EL FIERY EX4112/4127

- Windows 2000/XP/Server 2003: Haga clic con el botón derecho en el Entorno de red o en Mis sitios de red y seleccione Buscar PC o en Buscar equipos.
   Windows Vista/Server 2008: Haga clic en el botón Inicio, seleccione Panel de control, haga doble clic en Centro de redes y recursos compartidos, a continuación, haga clic en el enlace Ver equipos y dispositivos.
- 2 Windows 2000/XP/Server 2003: Escriba el nombre o la dirección IP del Fiery EX4112/4127 y haga clic en Buscar o en Buscar ahora. Windows Vista: Escriba el nombre o la \\dirección IP del Fiery EX4112/4127, en el campo Buscar y pulse Intro. Windows Server 2008: Escriba el nombre o la \\dirección IP del Fiery EX4112/4127, en el

Si no puede encontrar el Fiery EX4112/4127, póngase en contacto con el administrador de su Fiery EX4112/4127.

3 Haga doble clic en el nombre del Fiery EX4112/4127.

campo Buscar y pulse Intro.

Aparece una carpeta denominada PC\_User\_SW junto con las conexiones de impresión habilitadas.

- 4 Haga doble clic en la carpeta PC\_User\_SW y busque la carpeta Espanol\Drv\_impr\Drv\_ps o Espanol\Drv\_impr\Drv\_pcl6.
- 5 Copie la carpeta Win\_2K\_XP\_VISTA a su escritorio.

Siga las instrucciones para su sistema operativo para instalar el controlador de impresora. Los procedimientos son los mismos que para instalar desde el DVD, excepto en que después de hacer clic en Utilizar disco, tiene que ir a la carpeta de su escritorio en lugar de al DVD.

### Instalación de los controladores de impresora

Los siguientes procedimientos describen la instalación del controlador de impresora desde el DVD de software del usuario.

Los procedimientos para la configuración de las opciones de los controladores PostScript y PCL son similares. En las siguientes ilustraciones se muestra el controlador PostScript. Se indican las diferencias.

NOTA: En los procedimientos siguientes se utilizan capturas de pantalla de Windows XP.

En este procedimiento se describe la instalación de una impresora local (Puerto 9100). Puede modificar el protocolo de impresión más adelante, en función del tipo de red que utilice.

#### Para instalar y completar la conexión de impresión de PostScript o PCL para Windows

- Windows 2000: Haga clic en Inicio, seleccione Configuración y haga clic en Impresoras. Windows XP: Haga clic en Inicio y seleccione Impresoras y faxes. Windows Server 2003: Haga clic en Inicio, seleccione Panel de control y a continuación, seleccione Impresoras y faxes. Windows Vista: Haga clic en el botón Inicio, seleccione Panel de control y haga doble clic en Impresoras. Windows Server 2008: Haga clic en el botón Inicio, seleccione Panel de control dentro de la Vista clásica, haga doble clic en Impresoras.
- 2 Windows 2000/XP: Haga doble clic en el icono Agregar impresora y haga clic en Siguiente. Windows Server 2003: Seleccione Agregar impresora y haga clic en Siguiente. Windows Vista/Server 2008: Haga clic en Agregar una impresora.
- 3 Windows 2000/XP/Server 2003: Especifique la impresión mediante una impresora local, desactivando "Detectar e instalar mi impresora Plug and Play automáticamente" y a continuación, haga clic en Siguiente. Windows Vista/Server 2008: Seleccione Agregar una impresora local.
- 4 Seleccione Crear nuevo puerto y seleccione Puerto TCP/IP estándar en el menú Tipo de puerto y haga clic en Siguiente.

Aparece el cuadro de diálogo Asistente para agregar puerto de impresora estándar TCP/IP.

5 Windows 2000/XP/Server 2003: Haga clic en Siguiente en la Bienvenida del cuadro de diálogo Asistente para agregar el puerto de impresora estándar TCP/IP.

Aparece el cuadro de diálogo Asistente para agregar puerto de impresora estándar TCP/IP. Continúe en el paso 6.

Windows Vista/Server 2008: Seleccione el Tipo de dispositivo, escriba el Nombre de host o dirección IP del Fiery EX4112/4127 y haga clic en Siguiente. Continúe en el paso 9.

6 Windows 2000/XP/Server 2003: Escriba el nombre o la dirección IP de la impresora del Fiery EX4112/4127 y haga clic en Siguiente.

En Windows 2000/Server 2003: Continúe en el paso 7.

En Windows XP: Seleccione el Tipo de dispositivo y haga clic en Siguiente.

- 7 Windows 2000/XP/Server 2003: Asegúrese de seleccionar Generic Network Card como Estándar para Tipo de dispositivo y haga clic en Siguiente.
- 8 Windows 2000/XP/Server 2003: Haga clic en Finalizar para cerrar el cuadro de diálogo Asistente para agregar el puerto de impresora estándar TCP/IP.

**NOTA:** Si el dispositivo no se encuentra en la red, se muestra el dispositivo en lugar del botón Finalizar. Si el dispositivo no está en la red, podría deberse a una de las siguientes causas:

- El Fiery EX4112/4127 no está encendido.
- La red no está conectada.
- El Fiery EX4112/4127 no está configurado correctamente.
- La dirección IP no es correcta.

Si se produce alguna de las situaciones mencionadas anteriormente, puede continuar la configuración del puerto configurando el puerto manualmente. Consulte "Para configurar el puerto TCP/IP estándar (Sin formato o LPR) para Windows" en la página 22 y siga los pasos del 11 al 14 antes de continuar en el paso 9.

9 Haga clic en Utilizar disco en el cuadro de diálogo en el que se muestran los fabricantes y las impresoras.

El cuadro de diálogo Instalar desde disco le pregunta qué disco desea utilizar.

10 Inserte el DVD de software del usuario en la unidad DVD, escriba el nombre de la unidad (por ejemplo, D:\) y haga clic en Examinar. Vaya a la carpeta Espanol\Drv\_impr\Drv\_ps\Win\_2K\_XP\_VISTA. En el controlador de impresora para PCL, vaya a la carpeta Espanol\Drv\_impr\Drv\_pcl6\Win\_2K\_XP\_VISTA.

Si desea instalar desde archivos descargados desde el Fiery EX4112/4127 mediante Descargas de WebTools, busque la carpeta Prntdrvr\Drv\_impr\Drv\_ps\Win\_2K\_XP\_VISTA o Prntdrvr\Drv\_impr\Drv\_pcl6\Win\_2K\_XP\_VISTA y haga clic en Abrir. Para obtener más información acerca de la pestaña Descargas en WebTools, consulte "Descarga de controladores de impresora mediante WebTools" en la página 11.

11 Asegúrese de seleccionar oemsetup.inf u oemsetup y haga clic en Abrir.

La ruta se copia al cuadro de diálogo Instalar desde disco.

12 Verifique si la ruta es correcta y haga clic en Aceptar.

13 En el cuadro Impresoras, seleccione el controlador de impresora del Fiery EX4112/4127 adecuado para su impresora y haga clic en Siguiente.

| Asistente para agregar impresoras                                                                                                    |
|----------------------------------------------------------------------------------------------------|
| Instalar el software de impresora<br>El fabricante y modelo determinan el software que hay que utilizar.                                                                                                    |
| Elija el fabricante y modelo de su impresora. Si tiene disco de instalación, elija Utilizar disco. Si la<br>impresora no está en la lista, busque un software compatible en la documentación de la impresora<br>para buscar un software compatible. |
| Impresoras  EX4112-4127 PS v2.5                                                                                                    |
| Este controlador está firmado digitalmente.     Windows Update     Utilizar disco       Por qué es importante la firma de un controlador                                                                                                    |
| < <u>Atrás</u> Siguiente> Cancelar                                                                                                    |

14 Escriba un nombre para el Fiery EX4112/4127 en el campo Nombre de impresora e indique si desea utilizarlo como impresora por omisión y haga clic en Siguiente.

Este nombre se utiliza en la ventana Impresoras y en la ventana de las colas.

| Asistente para agregar impresoras                                                                                                    |                                                     |
|----------------------------------------------------------------------------------------------------|-----------------------------------------------------|
| Dar un nombre a su impresora<br>Debe asignar un nombre a esta impresora.                                                                                                 | Ŷ                                                   |
| Proporcione un nombre para esta impresora. Dado que alç<br>combinaciones de nombres de servidor e impresora de má<br>recomienda escribir un nombre lo más corto posible. | unos programas no admiten<br>s de 31 caracteres, se |
| Nombre de la impresora:                                                                                                    |                                                     |
| Aero                                                                                                    |                                                     |
| ¿Desea usar esta impresora como predeterminada?                                                                                                    |                                                     |
| 0.51                                                                                                    |                                                     |
| ⊙ No                                                                                                    |                                                     |
|                                                                                                    |                                                     |
|                                                                                                    |                                                     |
|                                                                                                    |                                                     |
|                                                                                                    | < Atrás Siguiente > Cancelar                        |

#### 15 Siga las instrucciones que aparecen en la pantalla.

No comparta la impresora y no imprima ninguna Página de prueba en este momento. Siga con la instalación del controlador de impresora y en la última pantalla, haga clic en Finalizar.

Los archivos necesarios se copian al disco duro. Una vez completada la instalación, la ventana Impresoras presenta un icono para la impresora recién instalada.

Ahora ya puede configurar las opciones instalables (consulte Configuración de las opciones instalables).

Si desea configurar una conexión que no sea el puerto 9100, continúe en Configuración de las conexiones de impresión.

Para utilizar el controlador de impresora, debe configurar las siguientes opciones en la sección Avanzadas del controlador de impresora después de completar la instalación.

- Imprimir utilizando la cola
- Empezar a imprimir de inmediato
- Imprimir primero los documentos de la cola de impresión

### Instalación y conexión de una impresora virtual

La impresora virtual le permite imprimir al Fiery EX4112/4127 usando un conjunto predefinido de valores de trabajo. No tiene que configurar las opciones de impresión manualmente. Para poder imprimir a una impresora virtual, el administrador debe crear y configurar la impresora virtual mediante Command WorkStation. Una vez que la impresora virtual está configurada, puede instalar los archivos de controlador de impresora y de descripción de impresora desde el Fiery EX4112/4127 mediante Apuntar e imprimir.

Para obtener más información acerca de la configuración de impresoras virtuales, consulte *Utilidades*.

Cuando instale el controlador de impresora mediante Apuntar e imprimir, no es posible configurar manualmente las opciones instalables. Las opciones instalables se configuran automáticamente.

#### PARA CONFIGURAR LA IMPRESORA VIRTUAL EN COMPUTADORAS WINDOWS

Impresoras.

- Windows 2000/XP/Server 2003: Haga clic con el botón derecho en el Entorno de red o en Mis sitios de red y seleccione Buscar PC o en Buscar equipos.
   Windows Vista/Server 2008: Haga clic con el botón derecho en Red y seleccione Abrir en el menú.
- 2 Windows 2000/XP/Server 2003: Escriba el nombre o la dirección IP del Fiery EX4112/4127 y haga clic en Buscar o en Buscar ahora.

Windows Vista: Escriba el nombre del Fiery EX4112/4127, en el campo Buscar y pulse Intro. Windows Server 2008: Escriba el nombre o la \\dirección IP del Fiery EX4112/4127, en el campo Buscar y pulse Intro.

Si no puede encontrar el Fiery EX4112/4127, póngase en contacto con su administrador de red.

3 Haga doble clic en el nombre del Fiery EX4112/4127 para que aparezcan las conexiones de impresión habilitadas.

Las impresoras virtuales aparecen junto a la cola Impresión, cola En espera y conexión Directa (si estas conexiones están habilitadas). Las impresoras virtuales tienen normalmente nombres para indicar el tipo de trabajo para el que están configuradas.

4 Windows 2000: Haga clic en Inicio, seleccione Configuración y haga clic en Impresoras. Windows XP: Haga clic en Inicio y seleccione Impresoras y faxes. Windows Server 2003: Haga clic en Inicio, seleccione Panel de control y a continuación, seleccione Impresoras y faxes. Windows Vista: Haga clic en el botón Inicio, seleccione Panel de control y haga doble clic en

Windows Server 2008: Haga clic en el botón Inicio, seleccione Panel de control dentro de la Vista clásica, haga doble clic en Impresoras.

5 Windows 2000: Haga doble clic en Agregar impresora y haga clic en Siguiente. Windows XP: Haga doble clic en Agregar impresora y haga clic en Siguiente. Windows Server 2003: Haga clic en Inicio, seleccione Agregar impresora y haga clic en Siguiente.

Windows Vista/Server 2008: Haga clic en Agregar una impresora.

- 6 Windows 2000/XP/Server 2003: Haga clic en Impresora local y haga clic en Siguiente. Windows Vista/Server 2008: Seleccione Agregar una impresora local.
- 7 Haga clic en Crear nuevo puerto y seleccione Puerto local en el menú y a continuación, haga clic en Siguiente.
- 8 En el cuadro de diálogo Nombre de puerto, escriba el nombre del Fiery EX4112/4127, seguido de la conexión de impresión y haga clic en Aceptar.

Introduzca el nombre de puerto como se indica a continuación: \\Aero\print donde Aero es el nombre del Fiery EX4112/4127 y print es la conexión de impresión.

9 Haga clic en Utilizar disco en el cuadro de diálogo en el que se muestran los fabricantes y las impresoras.

Ahora debe instalar el controlador de impresora desde el DVD de software del usuario.

- 10 Escriba el nombre de la unidad de DVD y vaya a la carpeta Drv\_impr\Drv\_ps\Win\_2K\_XP\_VISTA o Drv\_impr\Drv\_pcl6\Win\_2K\_XP\_VISTA.
- 11 Asegúrese de que está seleccionado "oemsetup.inf" u "oemsetup" y haga clic en Abrir.
- 12 Verifique que la ruta es correcta en el cuadro de diálogo Instalar desde disco y haga clic en Aceptar.
- 13 Siga las instrucciones que aparecen en la pantalla.

La impresora virtual se muestra en la ventana Impresoras o Impresoras y faxes.

Puede imprimir a una impresora virtual de igual manera que imprimiría al Fiery EX4112/4127, como se describe en Impresión. En función de cómo configure la impresora virtual, es posible que no pueda configurar algunas opciones de impresión.

### Desinstalación de los controladores de impresora

Toda la instalación del software del usuario en una computadora Windows se realiza a través del Fiery User Software Installer. Los procedimientos de *Utilidades* describen la instalación desde el DVD de software del usuario

La Printer Delete Utility se instala y utiliza localmente. No es necesario conectarse al Fiery EX4112/4127 antes de utilizar el software.

NOTA: Esta utilidad se admite en Windows 2000/XP/Server 2003/Vista/Server 2008.

#### PARA USAR PRINTER DELETE UTILITY

- 1 Haga clic en Inicio, seleccione Programas y seleccione Fiery.
- 2 Haga clic en FieryPrinterDeleteUtility.

Aparece el cuadro de diálogo Herramienta de desinstalación del controlador Fiery. Si se encuentran controladores de impresora del Fiery EX4112/4127 en su computadora, se muestran en la pantalla.

| Fax       |   |
|-----------|---|
| Adobe PDF | - |
| 4         | F |
|           | 1 |
|           |   |
|           | - |
|           |   |

3 Para eliminar una impresora, active la casilla de verificación junto al nombre de impresora y haga clic en Eliminar las impresoras seleccionadas.

Para eliminar todos los controladores de impresora instalados, active la casilla de verificación Eliminar todos los controladores de impresora.

- 4 Haga clic en Aceptar para eliminar el controlador o controladores de impresora seleccionados.
- 5 Cuando haya terminado de eliminar los controladores de impresora, haga clic en Salir y reinicie la computadora.

## **CONFIGURACIÓN DE LAS CONEXIONES DE IMPRESIÓN**

Para imprimir desde computadoras Windows, usted o el administrador debe realizar las siguientes tareas si desea configurar una conexión que no sea el puerto 9100:

- Configurar los servidores de red, si los hay.
- Configurar el Fiery EX4112/4127 para aceptar trabajos de impresión desde su computadora.
- Configurar un puerto en cada computadora Windows para el tipo de red.

## Conexiones de impresión

El Fiery EX4112/4127 admite las siguientes conexiones de impresión:

- SMB
- TCP/IP estándar (RAW o LPR)
- IPP o IPP a través de SSL

### Realización de la conexión de impresión SMB

Si su red no dispone de un servidor Windows, las computadoras Windows pueden seguir imprimiendo al Fiery EX4112/4127. Este método de impresión se denomina impresión SMB (también se denomina como impresión Windows o WINS). Cuando los usuarios envían trabajos de impresión, las computadoras con Windows funcionan en un entorno punto a punto y se comunican directamente con el Fiery EX4112/4127.

La habilitación de SMB permite que el Fiery EX4112/4127 aparezca en la red, para que los clientes de Windows puedan imprimir a una conexión de impresión determinada (cola Impresión, cola En espera o conexión Directa) del Fiery EX4112/4127 sin necesidad de utilizar ningún otro software de red. La impresión Windows se ejecuta a través de TCP/IP. Debe configurar TCP/IP en el Fiery EX4112/4127 y en todas las computadoras que utilizan la impresión SMB.

Una vez que se habilita la impresión SMB en el Fiery EX4112/4127, puede configurar la conexión Windows o SMB e instalar el controlador de impresora en un solo procedimiento. Para obtener más información, consulte "Instalación de varios controladores de impresora mediante Apuntar e imprimir" en la página 9.

# Realización de la conexiones de impresión de puerto TCP/IP estándar (Sin formato o LPR)

Después de instalar los archivos PostScript y de controlador de impresora, puede agregar o configurar la conexión de puerto TCP/IP estándar (Sin formato o LPR) como se indica a continuación:

- Prepare el Fiery EX4112/4127 para aceptar trabajos de impresión a través de los protocolos del puerto TCP/IP estándar (Sin formato o LPR) Para obtener más detalles, consulte *Instalación y configuración*.
- Habilite la impresión LPD o el puerto 9100 desde el Fiery EX4112/4127. Para obtener más detalles, consulte *Instalación y configuración*.
- Configure la computadora para la conexión TCP/IP.

Antes de completar el siguiente procedimiento, póngase en contacto con el administrador del sistema para obtener la dirección IP asignada al Fiery EX4112/4127.

El protocolo TCP/IP debe estar instalado en la computadora Windows. Para el Puerto 9100, puede configurar la conexión e instalar el controlador de impresora en un único procedimiento.

**NOTA:** También puede configurar la conexión de puerto LPR mediante la instalación de Servicios de impresión para UNIX, que se suministra como un componente de Windows con Windows 2000/XP/Server 2003/Vista/Server 2008. Para obtener más información, consulte la documentación que se suministra con Windows.

#### PARA CONFIGURAR EL PUERTO TCP/IP ESTÁNDAR (SIN FORMATO O LPR) PARA WINDOWS

NOTA: En los procedimientos siguientes se utilizan capturas de pantalla de Windows 2000.

- Windows 2000: Haga clic en Inicio, seleccione Configuración y haga clic en Impresoras. Windows XP: Haga clic en Inicio y seleccione Impresoras y faxes. Windows Server 2003: Haga clic en Inicio, seleccione Panel de control y a continuación, seleccione Impresoras y faxes. Windows Vista/Server 2008: Haga clic en el botón Inicio, seleccione Panel de control y haga doble clic en Impresoras.
- 2 Haga clic con el botón derecho en el icono de controlador de impresora del Fiery EX4112/4127 y seleccione Propiedades.

3 Haga clic en la pestaña Puertos.

| 🍓 Propiedade:   | s de Aero                                                                                                    |                                                              | ? ×   |
|-----------------|----------------------------------------------------------------------------------------------------|--------------------------------------------------------------|-------|
| General Com     | partir Puertos Opciones av                                                                                                    | vanzadas Accesorios Acerca de                                |       |
| Aer             | 0                                                                                                    |                                                              |       |
| Imprimir en los | siguientes puertos. Los docu                                                                                                    | mentos se imprimirán en el primer puerto libre seleccionado. |       |
| Puerto          | Descripción                                                                                                    | Impresora 🔺                                                  |       |
|                 | Puetto de impresora<br>Puerto de impresora<br>Puerto de impresora<br>Puerto serie<br>Puerto serie<br>Puerto serie<br>Puerto serie | Aero, Xerox, WebWorks Rasterizer 2, We                       |       |
| Г Habilitar с   | Agregar puerto                                                                                                    | Eliminar puerto                                              |       |
|                 |                                                                                                    | Aceptar Cancelar Aplicar                                     | Ayuda |

4 Para agregar un nuevo puerto, haga clic en Agregar puerto.

Para cambiar la configuración del puerto, siga en el paso 11.

5 Windows 2000/XP/Server/2003: Seleccione Standard TCP/IP Port en Tipos de puerto disponibles y haga clic en Puerto nuevo.

Windows Vista/Server 2008: Haga doble clic en Puerto TCP/IP estándar en la lista.

| Puertos de impresora                  | ?×    |
|---------------------------------------|-------|
| Tipos de puerto disponi <u>b</u> les: |       |
| Puerto local                          |       |
| Puerco TCP/IP escandar                |       |
|                                       |       |
|                                       |       |
| ·                                     |       |
| Nuevo tipo de puerto Puerto nuevo Can | :elar |

Aparece el cuadro de diálogo Asistente para agregar puerto de impresora estándar TCP/IP.

6 Haga clic en Siguiente.

7 Escriba la dirección IP del Fiery EX4112/4127.

| Asistente para agregar puerto de impresora estándar TCP/IP                                          | X        |
|----------------------------------------------------------------------------------------------------|----------|
| Agregar Puerto<br>¿Para qué dispositivo desea agregar un puerto?                                    |          |
| Escriba el nombre de impresora o dirección IP y un nombre de puerto para el dispositivo<br>deseado. |          |
| Nombre de impresora o girección IP:                                                                 |          |
| < <u>A</u> trás <u>Siguiente</u> >                                                                  | Cancelar |

- 8 Haga clic en Siguiente.
- 9 Asegúrese de seleccionar Generic Network Card como Estándar para Tipo de dispositivo y haga clic en Siguiente.
- 10 Haga clic en Finalizar para cerrar el Asistente para agregar el puerto de impresora estándar TCP/IP y cierre el cuadro de diálogo Puertos de impresora.

Para cambiar la configuración por omisión, siga en el paso 11.

Si no desea cambiar la configuración por omisión, la configuración está completada.

11 Haga clic en Configurar puerto en la sección Puertos del cuadro de diálogo Propiedades.

Aparece el cuadro de diálogo Configurar monitor de puertos TCP/IP estándar.

| Configurar monitor de puertos TCP/IP estándar 🛛 🤶 🗙 |                  |         |
|-----------------------------------------------------|------------------|---------|
| Configuración de puerto                             |                  |         |
| Nombre del puerto:                                  | IP_10.10.58.30   |         |
| Nombre de impresora o direco<br>IP:                 | ción 10.10.58.30 |         |
| - Protocolo                                         |                  |         |
| Sin formato                                         | © LPR            |         |
| Configuración original                              |                  |         |
| Número de puerto:                                   | 9100             |         |
| Configuración LPR                                   |                  |         |
| Nombre de <u>c</u> ola:                             |                  |         |
| 🔲 Cuenta de bytes LPR <u>h</u>                      | abilitada        |         |
| Estado <u>S</u> NMP habilitad                       | ]                |         |
| Nombre de com <u>u</u> nidad:                       | public           |         |
| Índice de <u>d</u> ispositivo<br>SNMP:              | 1                |         |
|                                                     |                  |         |
|                                                     | Aceptar C        | ancelar |

## 12 Para utilizar la impresión LPR, seleccione LPR en Protocolo y Cuenta de bytes LPR habilitada en Configuración LPR.

NOTA: También puede continuar sin seleccionar Cuenta de bytes LPR habilitada.

#### Para utilizar la impresión del puerto 9100, seleccione Sin formato en el área Protocolo.

El número de puerto 9100 aparece automáticamente en el área Configuración original. Éste es el número de puerto por omisión. Puede imprimir a otra conexión de impresora seleccionada para la impresión del Puerto 9100 en el Fiery EX4112/4127.

Para especificar un número de puerto específico, consulte el paso siguiente.

#### 13 Introduzca el nombre de la conexión de impresión.

En LPR, introduzca print o hold en Nombre de cola o el nombre de la impresora virtual publicada. La conexión Directa no se admite para la impresión LPR.

En el Puerto 9100, introduzca los siguientes números de puerto para las conexiones de impresión en el área Configuración original:

Valor por omisión del Fiery EX4112/4127: 9100

direct: 9101

print: 9102

hold: 9103

NOTA: Escriba el número exactamente como se muestra.

#### 14 Haga clic en Aceptar para cerrar el cuadro de diálogo Configurar monitor de puertos TCP/IP estándar.

**NOTA:** El Fiery EX4112/4127 admite la impresión LPR en el entorno IPv6. La impresión LPR se admite en las computadoras Windows XP/Server 2003 desde la línea de comandos, pero es posible que otros métodos no funcionen.

#### 15 Haga clic en Aplicar y después haga clic en Aceptar.

## Realización de las conexiones IPP

Con el protocolo de impresión de Internet (IPP), los trabajos de impresión se envían al Fiery EX4112/4127 a través de Internet.

Antes de empezar, realice las siguientes tareas:

Asegúrese de que el Fiery EX4112/4127 esté configurado para la impresión TCP/IP e IPP.

Para obtener más información, consulte la Ayuda de Configurar de WebTools.

• Especifique el destino de impresión para la computadora.

NOTA: Se admite IPP a través de las conexiones SSL.

PARA CONFIGURAR LA IMPRESIÓN IPP CON WINDOWS

- Windows 2000: Haga clic en Inicio, seleccione Configuración y haga clic en Impresoras. Windows XP: Haga clic en Inicio y seleccione Impresoras y faxes. Windows Server 2003: Haga clic en Inicio, seleccione Panel de control y a continuación, seleccione Impresoras y faxes. Windows Vista: Haga clic en el botón Inicio, seleccione Panel de control y haga doble clic en Impresoras. Windows Server 2008: Haga clic en el botón Inicio, seleccione Panel de control dentro de la Vista clásica, haga doble clic en Impresoras.
   Windows 2000/XP: Haga doble clic en el icono Agregar una impresora y haga clic en Siguiente. Windows Server 2003: Seleccione Agregar impresora y haga clic en Siguiente. Windows Vista/Server 2008: Haga clic en Agregar una impresora.
- Windows 2000/XP/Server 2003: Seleccione Impresora de red y haga clic en Siguiente.
   Windows Vista: Seleccione Agregar una impresora.
   Windows Server 2008: Seleccione Agregar una impresora de red, inalámbrica o Bluetooth.
- 4 Windows 2000/XP/Server 2003/Vista: Seleccione Conectar con una impresora en Internet o la intranet de su organización.
   Windows Server 2008: Si la búsqueda de la impresora tarda mucho tiempo, haga clic en Detener y a continuación, haga clic en "La impresora deseada no está en la lista".

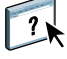

5 Windows 2000/XP/Server 2003/Vista: En el campo URL, escriba la dirección IP o el nombre DNS del Fiery EX4112/4127 seguido de "ipp/" y a continuación el nombre de la conexión (hold, direct, o print).

Por ejemplo, http://10.10.10.150/ipp/print envía el trabajo a la cola Impresión del Fiery EX4112/4127.

Para IPP a través de SSL, escriba https, en lugar de http.

NOTA: En ipp/print del ejemplo se distingue entre mayúsculas y minúsculas.

| <b>Ubiq</b><br>خ | ue su impresora<br>Cómo desea ubicar su impresora?                                                                                                    |
|------------------|----------------------------------------------------------------------------------------------------|
| S                | i no conoce el nombre de la impresora, puede buscar uno en la red.                                                                                                    |
| ć                | Qué desea hacer?                                                                                                    |
| ¢                | Escriba el nombre de la impresora o haga clic en Siguiente para buscar una impresora Nombre:     Conectar con una impresora en Internet o en la intranet de su organización Dirección URL: http://10.10.10.150/ipp/impresora |
|                  | < <u>A</u> trás Siguiente > Cancelar                                                                                                    |

Windows Server 2008: Haga clic en Seleccionar impresora por nombre y en el campo URL, escriba la dirección IP o el nombre DNS del Fiery EX4112/4127, seguido del nombre de la conexión (hold, direct o print).

**NOTA:** Por ejemplo, \\10.10.10.150\print o \\nombre DNS\print envía el trabajo a la cola Impresión del Fiery EX4112/4127.

NOTA: En el URL de la copiadora no se distingue entre mayúsculas y minúsculas.

| 🦪 Agregar impresora                                                                    | × |
|----------------------------------------------------------------------------------------|---|
| 🌀 🖶 Agregar impresora                                                                  |   |
| Buscar una impresora por nombre o dirección TCP/IP                                     |   |
| C Buscar una impresora en el directorio, ya sea por ubicación o por característica     |   |
| Seleccionar una impresora compartida por nombre                                        |   |
| \\10.10.150\print Examinar                                                             |   |
| Ejemplo: //equipo/impresoras/impresora o<br>http://equipo/impresoras/impresora/printer |   |
| C Agregar una impresora por medio de una dirección TCP/IP o un nombre de host          |   |
|                                                                                        |   |
|                                                                                        |   |
|                                                                                        |   |
|                                                                                        |   |
|                                                                                        |   |
| Siguiente > Cancelar                                                                   |   |

6 Windows 2000/XP/Server 2003/Vista: Haga clic en Siguiente.

Aparece el cuadro de diálogo Conectar a impresora.

Windows Server 2008: Haga clic en Siguiente.

7 Windows 2000/XP/Server 2003/Vista: Haga clic en Aceptar.

Aparece el cuadro de diálogo Agregar una impresora.

Windows Server 2008: Haga clic en Instalar controlador.

- 8 Si instala la impresora PostScript o PCL por primera vez, siga el procedimiento "Para instalar y completar la conexión de impresión de PostScript o PCL para Windows" en la página 14, paso 9.
- 9 Indique si desea utilizar el Fiery EX4112/4127 como impresora por omisión y haga clic en Siguiente.
- 10 Haga clic en Finalizar.

## **CONFIGURACIÓN DE LAS OPCIONES INSTALABLES**

Después de completar la instalación del controlador de impresora, debe configurar el Fiery EX4112/4127 para las opciones instaladas en la copiadora para que el Fiery EX4112/4127 pueda aprovechar las ventajas de las opciones de la copiadora. Configure las opciones manualmente. Por otro lado, si tiene una conexión de red TCP/IP, puede usar la función Comunicación bidireccional para configurar las opciones automáticamente.

### Configuración manual de las opciones instalables

En los procedimientos siguientes se describe cómo configurar manualmente el Fiery EX4112/4127 para las opciones instaladas en la copiadora. Los procedimientos son similares para todas las plataformas Windows. Se indican las diferencias en el texto. Para obtener más información acerca de los valores de impresión que utilizan estas opciones, consulte *Opciones de impresión*.

Si configura manualmente la opciones instalables, asegúrese de que coincidan con la configuración actual del Fiery EX4112/4127 y la copiadora. De lo contrario, las opciones de impresión que aparecen en el controlador de impresora, podrían no coincidir con las opciones de impresión que están disponibles realmente.

PARA CONFIGURAR MANUALMENTE LAS OPCIONES DESDE EL CONTROLADOR DE IMPRESORA PARA POSTSCRIPT

- Windows 2000: Haga clic en Inicio, seleccione Configuración y haga clic en Impresoras. Windows XP: Haga clic en Inicio y seleccione Impresoras y faxes. Windows Server 2003: Haga clic en Inicio, seleccione Panel de control y a continuación, seleccione Impresoras y faxes. Windows Vista/Server 2008: Haga clic en el botón Inicio, seleccione Panel de control y haga doble clic en Impresoras.
- 2 En la ventana Impresoras, seleccione el icono del controlador de impresora PostScript o PCL del Fiery EX4112/4127.
- 3 Controlador PostScript: Seleccione Propiedades en el menú Archivo.

Controlador PCL: Seleccione Preferencias de impresión en el menú Archivo.

- 4 Haga clic en la pestaña Accesorios.
- 5 Seleccione una opción instalable en la lista Opciones disponibles.
- 6 Haga clic en Agregar para mover la opción a la lista Opciones instaladas.
- 7 Haga clic en Aplicar en el cuadro de diálogo Propiedades o Preferencias de impresión.
- 8 Haga clic en Aceptar.

# Configuración de las opciones instaladas y actualización de las opciones de impresión de forma automática

Si tiene una red basada en TCP/IP, puede actualizar automáticamente el controlador de impresora para reflejar las opciones que están instaladas en la copiadora. Cuando se instala inicialmente el controlador de impresora, las opciones reflejan los valores por omisión definidos en la configuración del Fiery EX4112/4127. Al actualizar el controlador de impresora con la función Comunicación bidireccional, se posibilita que el controlador de impresora obtenga los valores del Fiery EX4112/4127.

#### PARA HABILITAR LA COMUNICACIÓN BIDIRECCIONAL

- Windows 2000: Haga clic en Inicio, seleccione Configuración y haga clic en Impresoras. Windows XP: Haga clic en Inicio y seleccione Impresoras y faxes. Windows Server 2003: Haga clic en Inicio, seleccione Panel de control y a continuación, seleccione Impresoras y faxes. Windows Vista/Server 2008: Haga clic en el botón Inicio, seleccione Panel de control y haga doble clic en Impresoras.
- 2 En la ventana Impresoras, seleccione el icono del controlador de impresora PostScript o PCL del Fiery EX4112/4127.
- 3 Controlador PostScript: Seleccione Propiedades en el menú Archivo.

Controlador PCL: Seleccione Preferencias de impresión en el menú Archivo.

- 4 Haga clic en la pestaña Accesorios.
- 5 Seleccione Comunicación bidireccional.
- 6 Escriba la dirección IP o el nombre DNS del Fiery EX4112/4127.
- 7 Seleccione Actualizar Fiery Driver al abrirlo para mostrar la configuración por omisión actual de la impresora cuando el controlador de impresora está abierto.
- 8 Haga clic en Actualizar.

**NOTA:** Para confirmar que la Comunicación bidireccional está habilitada, haga clic en la pestaña Acerca de y compruebe que aparece el nombre del Fiery EX4112/4127 y el resto de información del servidor.

9 Seleccione Notificación por correo electrónico para recibir una notificación por correo electrónico después de imprimirse el trabajo y escriba la dirección de correo electrónico a la que se enviará la notificación por correo electrónico.

Recibirá una notificación por correo electrónico de todos los errores que se produzcan durante la impresión.

**NOTA:** La opción Notificación por correo electrónico sólo se muestra si está habilitado el Servicio de correo electrónico en la Configuración. Para obtener más información, consulte *Instalación y configuración*.

- 10 Haga clic en la pestaña Avanzadas y deseleccione Habilitar características de impresión avanzada.
- 11 Haga clic en Aplicar en el cuadro de diálogo Propiedades o Preferencias de impresión.
- 12 Haga clic en Aceptar.

## **UTILIDADES DE IMPRESIÓN**

Además de imprimir trabajos desde el Fiery EX4112/4127, puede imprimir trabajos mediante estas utilidades:

• Job Monitor

Puede ver información acerca de los trabajos de impresión enviados al Fiery EX4112/4127.

**NOTA:** Job Monitor se instala automáticamente cuando se selecciona la instalación del controlador de impresora en su computadora. Para utilizar Job Monitor, debe en primer lugar habilitarlo en el controlador de impresora (para obtener más información, consulte la página 32).

Servicio de correo electrónico

Puede enviar trabajos al Fiery EX4112/4127 como datos adjuntos de correo electrónico.

Puede imprimir al Fiery EX4112/4127 de estas maneras:

- Dispositivo USB
- Impresión de FTP

## Configuración de la conexión para Job Monitor

Utilice Job Monitor para monitorear el estado de los servidores Fiery EX4112/4127 y para ver la información acerca de los trabajos de impresión enviados a éstos.

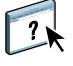

Para obtener más información acerca de la utilización de Job Monitor, consulte la Ayuda de Job Monitor.

PARA CONFIGURAR LA CONEXIÓN PARA EL FIERY EX4112/4127

- Windows 2000: Haga clic en Inicio, seleccione Configuración y seleccione Impresoras. Windows XP: Haga clic en Inicio y seleccione Impresoras y faxes. Windows Server 2003: Haga clic en Inicio, seleccione Panel de control y a continuación, seleccione Impresoras y faxes. Windows Vista/Server 2008: Haga clic en el botón Inicio, seleccione Panel de control y haga doble clic en Impresoras.
- 2 En la ventana Impresoras, seleccione el icono del controlador de impresora del Fiery EX4112/4127.
- 3 Haga clic con el botón derecho en el icono del Fiery EX4112/4127 y seleccione Preferencias de impresión.
- 4 Haga clic en la pestaña Impresión Fiery.
- 5 Haga clic en el icono de Impresora.

🚍 EFI Job Monitor

6 Seleccione la opción Monitorear mi trabajo de impresión.

Cuando se envía el primer trabajo de impresión al Fiery EX4112/4127, Job Monitor abre una ventana de utilidad y establece una conexión con el Fiery EX4112/4127. Si ha instalado y configurado controladores de impresora para más de una copiadora, Job Monitor establece automáticamente las conexiones a todos los servidores Fiery EX4112/4127.

- I X

| 201400       | Nombre del trabajo | Hora de llegada | Copias | Destino |
|--------------|--------------------|-----------------|--------|---------|
| AERO 1       |                    |                 |        |         |
| Spooled/Held | JobMonitor.fm      | 01/8/20082:23:3 |        |         |
| Spooled/Held | Test Page          | 01/8/20082:23:3 |        |         |
|              |                    |                 |        |         |
|              |                    |                 |        |         |
|              |                    |                 |        |         |
|              |                    |                 |        |         |
|              |                    |                 |        |         |
|              |                    |                 |        |         |
|              |                    |                 |        |         |
|              |                    |                 |        |         |
|              |                    |                 |        |         |
|              |                    |                 |        |         |

- 7 Haga clic en Actualizar, que se encuentra en la esquina superior derecha de la pestaña Impresora.
- 8 Haga clic en Aceptar para cerrar la ventana Preferencias de impresión.

El icono de Job Monitor ( 🚍 ) aparece en el escritorio y en la barra de tareas de Windows de su computadora.

#### 1 Servidor

## Servicio de correo electrónico

El servicio de correo electrónico le permite controlar el Fiery EX4112/4127 mediante la infraestructura de correo electrónico actual e imprimir en ubicaciones remotas y superar los firewalls. El servicio de correo electrónico no es específico de ninguna aplicación. Puede utilizar cualquier infraestructura de correo electrónico.

El Fiery EX4112/4127 admite libretas de direcciones internas. Los administradores pueden recuperar, añadir, borrar y eliminar direcciones de las libretas de direcciones mediante el envío de peticiones a través del correo electrónico. Para obtener más información acerca de las libretas de direcciones, consulte *Instalación y configuración*.

Para configurar el Servicio de correo electrónico, consulte la Ayuda de Configurar de WebTools.

Utilice el servicio de correo electrónico para las tareas siguientes:

• Impresión de un trabajo desde una aplicación de correo electrónico.

Para imprimir con un cliente de correo electrónico, envíe un archivo como datos adjuntos de correo electrónico. El servicio de correo electrónico extrae el archivo y lo envía al Fiery EX4112/4127. Los datos adjuntos pueden estar en cualquier formato que el Fiery EX4112/4127 reconozca (PostScript, PDF o TIFF).

**NOTA:** El Servicio de correo electrónico no procesa archivos con las extensiones .vbs, .exe, ni .bat.

• Administrar trabajos mediante una aplicación de correo electrónico.

Puede administrar los trabajos de impresión mediante el envío de comandos al Fiery EX4112/4127 a través de correo electrónico.

#### Impresión mediante un cliente de correo electrónico

Puede enviar los trabajos de impresión al Fiery EX4112/4127 como archivos adjuntos de correo electrónico mediante su aplicación de correo electrónico. Cuando se envía un mensaje de correo electrónico con datos adjuntos, el Servicio de correo electrónico extrae el archivo y lo envía a la cola Impresión del Fiery EX4112/4127. El formato del archivo debe ser uno de los admitidos por el Fiery EX4112/4127.

Por omisión, nadie puede imprimir con un cliente de correo electrónico, a no ser que la libreta de direcciones de impresión haya sido configurada por el administrador. Si la libreta de direcciones de impresión se ha configurado y su dirección de correo electrónico no se encuentra en ella, no podrá enviar archivos al Fiery EX4112/4127 a través del correo electrónico. Para obtener más información acerca de las libretas de direcciones, consulte *Instalación y configuración*.

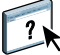

?

Cuando la Autentificación del usuario está habilitada en el Fiery EX4112/4127, los datos adjuntos de correo electrónico deben tener el nombre de usuario y la contraseña correctas cuando se imprime a través de la impresión de correo electrónico. Como parte de la creación de los datos adjuntos de correo electrónico con el controlador de impresora del Fiery EX4112/4127, escriba el nombre de usuario y la contraseña adecuadas en la pestaña Información del trabajo del controlador de impresora. El nombre de usuario y la contraseña deben coincidir con los definidos por el administrador en la sección Usuarios y Grupos de Configurar. Para obtener información acerca de Usuarios y Grupos, consulte la Ayuda de Configurar de WebTools.

NOTA: La conexión Directa no se admite en la función de cliente de correo electrónico.

**NOTA:** En las siguientes ilustraciones se utiliza la aplicación de correo electrónico Microsoft Outlook.

PARA IMPRIMIR MEDIANTE UN CLIENTE DE CORREO ELECTRÓNICO

- 1 Abra su aplicación de correo electrónico.
- 2 Escriba la dirección de correo electrónico del Fiery EX4112/4127 en la línea Para:
- 3 Introduzca texto en la línea Asunto o déjela vacía.
- 4 Adjunte el archivo que desee imprimir.

Los datos adjuntos pueden estar en cualquier formato que el Fiery EX4112/4127 reconozca (EPS, PostScript, PCL, PDF o TIFF).

**NOTA:** Si los datos adjuntos superan el límite de tamaño de archivo definido por el administrador del sistema de correo electrónico, el mensaje de correo electrónico no se envía.

| ⊠Notas - Mensaje (Texto enriquecido)                         | 1 × |
|--------------------------------------------------------------|-----|
| Archivo Edición Ver Insertar Eormato Herramientas Accignes 2 |     |
| 🖃 Enviar 🔹 📓 ڭ 🕼 🏗 🔽 🕖 🔯 🍫 🚦 🌹 🖹 Opciones 😰 🗸                |     |
| Arial - 10 - ▲ N X S ■ = = = = = = = = .                     |     |
| Dara 0120122@admincorp.com                                   | _   |
|                                                              | _   |
| <u></u>                                                      | _   |
| CCO                                                          |     |
| Agunto: Notas                                                |     |
| Notas de la presentación de la semana pasada.                | 4   |
|                                                              |     |
|                                                              |     |
|                                                              |     |
| Trabajo.pdf                                                  |     |
|                                                              |     |
|                                                              |     |
|                                                              |     |
|                                                              |     |
|                                                              |     |
|                                                              | Ψ.  |

## 5 Tiene la opción de escribir el texto en el cuerpo del mensaje. El texto se imprime con el archivo.

**NOTA:** Los mensajes de correo electrónico con formato HTML no se admiten y pueden no imprimirse como aparecen en la estación de trabajo remota. Envíe los mensajes de correo electrónico en formato de texto plano.

#### 6 Envie el mensaje de correo electrónico.

El archivo se envía al Fiery EX4112/4127 y el trabajo se imprime. Una vez que el Fiery EX4112/4127 recibe el trabajo, usted recibe por correo electrónico una notificación que le indica que el trabajo de impresión se ha aceptado. El mensaje también le proporciona una identificación de trabajo (una ID). Utilice las ID de trabajos para administrar los trabajos con comandos de correo electrónico (consulte la sección siguiente). La notificación de correo electrónico indica cualquier error que exista en ese momento en la copiadora.

Cuando el trabajo se imprime, usted recibe una segunda notificación por correo electrónico que indica que el trabajo se imprimió correctamente.

## Administración de trabajos de impresión con comandos de correo electrónico

Puede administrar los trabajos de impresión mediante el envío de comandos al Fiery EX4112/4127 a través de correo electrónico. Puede cancelar un trabajo, comprobar el estado de los trabajos y pedir ayuda para un trabajo. Cuando se envía un comando, el Fiery EX4112/4127 devuelve una respuesta por correo electrónico.

#### PARA ADMINISTRAR TRABAJOS DE IMPRESIÓN CON COMANDOS DE CORREO ELECTRÓNICO

- 1 En su aplicación de correo electrónico, introduzca la dirección de correo electrónico del Fiery EX4112/4127 en la línea Para:
- 2 Escriba uno de los siguientes comandos en la línea Asunto:

## Para comprobar el estado de un trabajo, escriba #JobStatus<ID del trabajo> en la línea Asunto.

Recibirá una respuesta a su consulta sobre el estado del trabajo. Sólo puede obtener el estado del trabajo si envió el trabajo o si es un administrador.

#### Para cancelar un trabajo, escriba #CancelJob<ID del trabajo> en la línea Asunto.

Recibirá una notificación que le indica que el trabajo se ha cancelado y que no se imprimió en el Fiery EX4112/4127. Sólo puede cancelar el trabajo si usted lo envió o si es un administrador.

#### Para obtener ayuda, escriba #Help en la línea Asunto.

Recibirá una respuesta que contiene los enlaces que permiten cancelar trabajos, comprobar el estado de los trabajos y buscar y administrar libretas de direcciones. Haga clic en cualquiera de esos enlaces para ejecutar un comando.

3 Envie el mensaje de correo electrónico al Fiery EX4112/4127.

## Impresión desde un dispositivo USB

Puede imprimir archivos desde un dispositivo USB al Fiery EX4112/4127. Para hacerlo, guarde los archivos en el dispositivo USB y transfiéralos directamente al Fiery EX4112/4127. Puede imprimir archivos que se crearon en computadoras Windows.

Puede imprimir automáticamente archivos desde un dispositivo USB a una de las colas de impresión estándar en el Fiery EX4112/4127 (Impresión, En espera o Directa) o a las impresoras virtuales publicadas. Verifique con su administrador que estas conexiones están publicadas en la Configuración. Para obtener más información acerca de las impresoras virtuales, consulte *Utilidades*.

Antes de imprimir archivos desde un dispositivo USB, pida al administrador que configure las opciones adecuadas. Para obtener más información acerca de la configuración de las opciones adecuadas, consulte *Instalación y configuración*.

#### Impresión automática

Para imprimir automáticamente a las colas Impresión, En espera o Directa o a las impresoras virtuales publicadas con el valor Imprimir todo, configure las carpetas en su dispositivo USB con los nombres Impresión, En espera y Directa y los nombres de todas las impresoras virtuales publicadas. Cuando conecte el dispositivo USB al puerto USB del Fiery EX4112/4127, los archivos de esas carpetas se envían automáticamente a las colas correspondientes.

#### PARA IMPRIMIR ARCHIVOS DESDE EL DISPOSITIVO USB

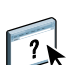

1 Configure las opciones de impresión de USB en la Configuración.

Para obtener más información, consulte la Ayuda de Configurar.

- 2 Cree carpetas en el nivel superior (nivel raíz) del dispositivo USB, con los nombres Impresión, En espera y Directa.
- 3 Guarde los archivos (PS, EPS, PCL, TIFF y PDF) desde la computadora del usuario en el dispositivo USB.

Los archivos copiados a las carpetas Impresión, En espera y Directa se descargan automáticamente a la conexión de impresión correspondiente del Fiery EX4112/4127 al conectar el dispositivo USB al Fiery EX4112/4127. Los archivos copiados en el nivel de raíz del dispositivo USB se descargan en la cola Impresión.

4 Retire el dispositivo USB de la computadora y conéctelo al puerto USB del Fiery EX4112/4127.

Para ver la ubicación del puerto USB, consulte Instalación y configuración.

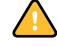

Asegúrese de que el dispositivo USB esté correctamente detenido antes de desconectarlo de su computadora.

## Impresión de FTP

Si los Servicios de FTP están habilitados en el Fiery EX4112/4127, el Fiery EX4112/4127 está configurado como un servidor FTP. Puede enviar trabajos al Fiery EX4112/4127 mediante la impresión FTP. Para obtener más información acerca de la configuración de los Servicios de FTP, consulte *Instalación y configuración*.

Puede utilizar cualquier software de cliente de FTP. Para poder utilizar la impresión FTP, el software de cliente requiere la siguiente información (consulte con su administrador):

- Dirección IP o nombre DNS del Fiery EX4112/4127
- Directorio o ruta a la que enviar el trabajo, como Cola Impresión, Cola En espera o impresoras virtuales publicadas (si se admite)

NOTA: No puede imprimir en la conexión Directa mediante la impresión FTP.

• Nombre de usuario y contraseña (si se requieren).

Puede enviar archivos PostScript, PCL, TIFF, y PDF al Fiery EX4112/4127. Los archivos EPS no se admiten para la impresión FTP.

#### PARA IMPRIMIR ARCHIVOS EN EL FIERY EX4112/4127 MEDIANTE EL PROTOCOLO FTP

1 Conéctese al Fiery EX4112/4127 con el software de cliente FTP.

Se muestran las carpetas correspondientes a las colas Impresión y En espera. También se muestran las carpetas de todas las impresoras virtuales publicadas.

- 2 Desplácese a la carpeta que representa la conexión de impresión o la impresora virtual publicada.
- 3 Cargue el trabajo en la carpeta que desee.

Después de imprimir el trabajo, éste se elimina desde el Fiery EX4112/4127.

## **IMPRESIÓN**

En este capítulo se describe la impresión al Fiery EX4112/4127. Puede imprimir desde una computadora Windows en red o desde una computadora mediante la impresión Windows (WINS). También puede imprimir un archivo de forma que pueda imprimirse a una ubicación remota (consulte "Cómo guardar los archivos en una ubicación remota" en la página 60). Además de estos métodos, puede transferir ciertos tipos de archivos al Fiery EX4112/4127 mediante Documentos de WebTools (consulte *Utilidades*) o Command WorkStation (consulte *Utilidades*), e imprimir documentos mediante Hot Folders (consulte *Utilidades*) y los Servicios de correo electrónico (consulte "Servicio de correo electrónico" en la página 34).

Para obtener más información acerca de la configuración del entorno Windows para imprimir con servidores Windows conectados al Fiery EX4112/4127, consulte *Instalación y configuración*. Para obtener más información acerca de la conexión al Fiery EX4112/4127 a través de la red, consulte Configuración de las conexiones de impresión. Para obtener más información acerca de la instalación de los controladores de impresora, consulte Instalación de los controladores de impresora.

NOTA: En los procedimientos siguientes se utilizan capturas de pantalla de Windows XP.

### Impresión desde las aplicaciones

Después de instalar el controlador de impresora del Fiery EX4112/4127 y configurar el puerto adecuado, puede imprimir directamente desde la mayoría de las aplicaciones de Windows. Defina las opciones de impresión para el trabajo y seleccione Imprimir desde la aplicación.

#### Configuración de opciones e impresión

Para imprimir desde todas las plataformas Windows, instale el controlador de impresora PostScript o PCL. Para obtener instrucciones, consulte Instalación de los controladores de impresora. Asegúrese de configurar las opciones de la pestaña Opciones avanzadas del controlador de impresora después de completar la instalación, como se describe en la página 14.

Si imprime a una impresora virtual, es posible que no pueda configurar algunas opciones de impresión, en función de cómo se configura la impresora virtual.

En los siguientes procedimientos se explica cómo utilizar el controlador de impresora para especificar las opciones de impresión para un trabajo concreto e imprimirlo al Fiery EX4112/4127. También puede definir la configuración por omisión mediante el controlador. Para obtener información acerca de opciones de impresión específicas, consulte *Opciones de impresión*.

**NOTA:** En los procedimientos siguientes se utilizan capturas de pantalla de Windows XP. La interfaz puede variar ligeramente en función de si utiliza el controlador PostScript o PCL. Se indican las diferencias principales.

## Para configurar las opciones de impresión para un trabajo de impresión de Windows específico mediante el controlador de impresora PCL o PostScript

- 1 Desde su aplicación, seleccione Imprimir.
- 2 Seleccione el Fiery EX4112/4127 como impresora y haga clic en Propiedades.
- 3 Haga clic en la pestaña Impresión Fiery.
- 1 Valor predefinido (Plantillas de trabajo), consulte la Ayuda
- 2 Iconos de opciones de impresión
- 3 Personalizar (Accesos directos), consulte la Ayuda
- 4 Área activa
- 5 Vista de trabajo
- 6 Estado de la impresora
- 7 Ayuda

| 🥩 Propiedades de Aero                                                                                                    |                                                                                                    | ×                   |
|----------------------------------------------------------------------------------------------------|----------------------------------------------------------------------------------------------------|---------------------|
| Impresión Fiery PostScript Acerc                                                                                                    | za de (2)                                                                                                    |                     |
| Valor predefinido                                                                                                    | As de la mágui en la mágui en |                     |
| Estado de impresora: Constante de la constante de la constante | Aceptar Cancelar                                                                                                    | - <b>7</b><br>Avuda |

La sección Impresión Fiery sirve como centro de control de todas las funciones de impresión usadas frecuentemente.

**NOTA:** Las pestañas y opciones de impresión admitidas pueden variar entre los controladores de impresora PostScript y PCL para Windows. Para ver una lista completa de las opciones de impresión, consulte *Opciones de impresión*.

4 Haga clic en el icono Información del trabajo.

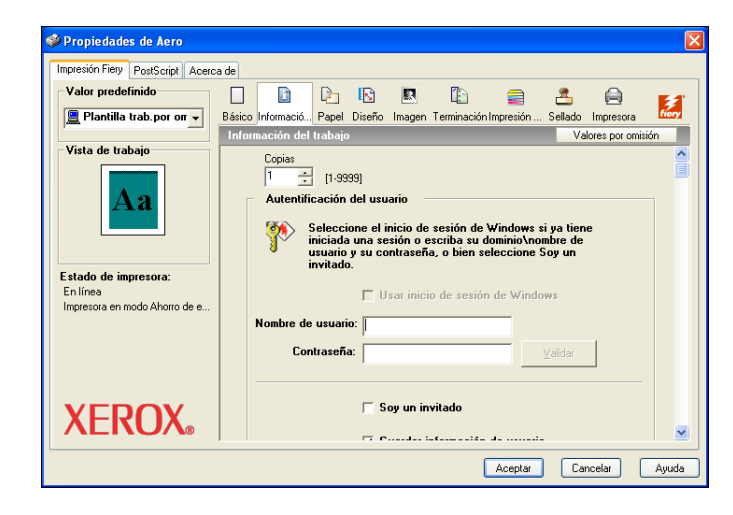

#### 5 Escriba un nombre de usuario y una contraseña en el área Autentificación del usuario.

El nombre de usuario que escriba en el área Autentificación del usuario puede ser su nombre de dominio/usuario de red o un nombre de usuario local. Consulte con el administrador del sistema cuáles son los requisitos de su sistema.

Si no dispone de un nombre de usuario y una contraseña seleccione la opción Soy un invitado. El servidor de impresión debe estar configurado para permitir la impresión de invitados. En caso contrario, desactive la opción Soy un invitado.

Si no está utilizando un nombre de usuario y una contraseña de red, puede escribir su dominio\nombre de usuario y contraseña en los campos. Haga clic en Validar para validar el nombre de usuario y la contraseña.

Con la opción Inicio de sesión de Windows seleccionada, se utilizan el nombre de usuario y la contraseña de dominio LDAP como nombre de usuario autentificado. Esta opción sólo está disponible si el usuario ha iniciado una sesión en la computadora Windows como usuario de dominio.

Seleccione la opción Guardar información de usuario para guardar su nombre de usuario y contraseña.

#### 6 Introduzca la información en los campos Notas 1 y Notas 2.

Introduzca la información de identificación del usuario y del trabajo para su control administrativo, o la información que se necesite en su ubicación.

La información que introduzca en este campo puede ser consultada y editada por el operador desde Command WorkStation y también aparece en el Registro de trabajos.

Para obtener más información acerca de Command WorkStation, consulte Utilidades.

7 En el campo Instrucciones, escriba instrucciones acerca del trabajo para el operador.

Estas instrucciones pueden verse desde Command WorkStation, pero no aparecen en el Registro de trabajos. El operador puede editar estas instrucciones.

- 8 Escriba una contraseña en el campo Impresión segura si envía un trabajo de impresión segura.
- 9 Escriba la ID de departamento especificada para su grupo.

La ID de departamento se asigna en la pantalla del panel táctil de la copiadora. Para obtener más información, consulte la documentación que se suministra con la copiadora.

#### 10 Escriba la contraseña de su departamento.

La contraseña de departamento se asigna en la pantalla del panel táctil de la copiadora. Para obtener más información, consulte la documentación que se suministra con la copiadora.

**11** Haga clic en el resto de iconos de opciones de impresión para especificar los valores apropiados para el trabajo de impresión y haga clic en Aceptar.

Estas opciones de impresión son específicas del Fiery EX4112/4127 y de la copiadora. Estas opciones tienen prioridad sobre los valores del área Configuración de impresora del Fiery EX4112/4127, pero pueden modificarse desde Command WorkStation. Para obtener información acerca de estas opciones y redefiniciones, consulte *Opciones de impresión*. Para obtener más información acerca de Command WorkStation, consulte *Utilidades*.

Algunas opciones de impresión sólo están disponibles si se ha configurado una opción instalable concreta. Para obtener más información acerca de la configuración de las opciones instalables, consulte Configuración de las opciones instalables.

Si selecciona la opción Por omisión de la impresora, el trabajo se imprime con los ajustes especificados durante la configuración. Para obtener más información, consulte *Opciones de impresión*.

**NOTA:** Si especifica opciones de impresión incompatibles, es posible que el cuadro de diálogo Conflicto le proporcione instrucciones para solucionar el conflicto.

#### 12 En su aplicación haga clic en Aceptar para enviar el trabajo de impresión.

Asegúrese de que el Fiery EX4112/4127 esté seleccionado como impresora actual.

**NOTA:** Algunas opciones de impresión que se pueden seleccionar desde una aplicación son similares a las opciones de impresión que son específicas del Fiery EX4112/4127 y de la copiadora. En estos casos, utilice las opciones de impresión específicas del Fiery EX4112/4127 y la copiadora. Esas opciones aparecen en la pestaña Impresión Fiery. Es posible que la aplicación no haya configurado correctamente el archivo para la impresión al Fiery EX4112/4127, lo que puede provocar un error de impresión inesperado y que necesite más tiempo de proceso.

**NOTA:** Con la función Notificación por correo electrónico habilitada en el controlador de impresora como se describe en "Para habilitar la Comunicación bidireccional" en la página 30, puede recibir una notificación de correo electrónico después de imprimir el trabajo o cuando se produce un error de impresión.

Para configurar las opciones de impresión por omisión para los trabajos de impresión de Windows mediante el controlador de impresora PostScript

- Windows 2000: Haga clic en Inicio, seleccione Configuración y haga clic en Impresoras. Windows XP: Haga clic en Inicio y seleccione Impresoras y faxes. Windows Server 2003: Haga clic en Inicio, seleccione Panel de control y a continuación, seleccione Impresoras y faxes. Windows Vista/Server 2008: Haga clic en el botón Inicio, seleccione Panel de control y haga doble clic en Impresoras.
- 2 Haga clic con el botón derecho en el icono del Fiery EX4112/4127 y seleccione Preferencias de impresión.
- 3 Si no se muestra la sección Impresión Fiery, haga clic en ella.

| 🕹 Preferencias de impresión                                       | de Aero                                                                                                    |
|-------------------------------------------------------------------|----------------------------------------------------------------------------------------------------|
| Impresión Fiery PostScript Acerc                                  | a de                                                                                                    |
| Valor predefinido                                                 | Image: Image: |
| Vista de trabajo                                                  | Copies     Perconacar     Values por omision       I     1     1.9939]     Image: Second second seco                                                             |
| Estado de impresora:<br>En línea<br>Impresora en modo Ahorro de e | A4LEF <u>Personalizado</u>                                                                                                    |
| XEROX.                                                            |                                                                                                    |
|                                                                   | Aceptar Cancelar Apligar Ayuda                                                                                                    |

- 4 Especifique los valores por omisión para el trabajo de impresión, tal y como se describe en la página 40.
- 5 Haga clic en Aceptar para cerrar el cuadro de diálogo.

#### Cómo agregar y editar marcas de agua

El controlador de impresora para Windows proporciona la función de marcas de agua. Esta función le permite seleccionar marcas de agua disponibles en una lista, para crear nuevas marcas de agua, editar el texto, el tipo, el tamaño de tipo, oscuridad, posición y orientación de la marca de agua, para eliminar la marca de agua seleccionada y para especificar otros valores. La función de marcas de agua es un sello y se coloca sobre el texto del documento.

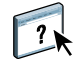

Seleccione una marca de

agua disponible

1

El siguiente procedimiento describe cómo editar las marcas de agua. Para obtener más información, consulte la Ayuda del Controlador.

#### PARA AGREGAR Y EDITAR LAS MARCAS DE AGUA

1 En la pestaña Impresión Fiery, haga clic en el icono Sellado.

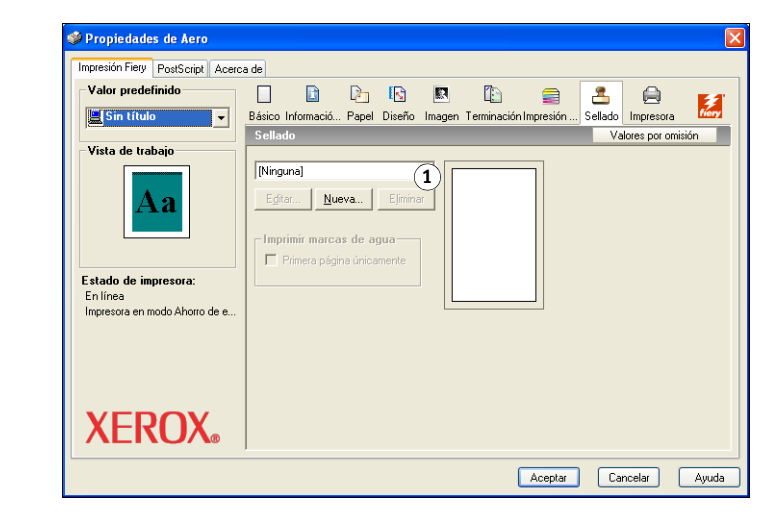

2 Seleccione una marca de agua en el menú y haga clic en Editar.

Aparece el cuadro de diálogo Editar marca de agua.

| 1 | Área | Presentación | preliminar |
|---|------|--------------|------------|
|---|------|--------------|------------|

| Agregar marca de agua                                                                     |                                                                                                    |
|-------------------------------------------------------------------------------------------|----------------------------------------------------------------------------------------------------|
| Texto de marca de agua                                                                    |                                                                                                    |
| Tipo Helvetica 💌                                                                          |                                                                                                    |
| Ta <u>m</u> año 24 📫                                                                      | 1                                                                                                    |
| Angulo<br>45                                                                              |                                                                                                    |
| □scuridad         67         2           0%         25         50         75         100% | Posición           Cegtrar automáticamente           Posición a partir del centro           0.00         2           0.00         2 |
| Aceptar Cancelar Ayuda                                                                    |                                                                                                    |

- 3 Especifique el Tipo y Tamaño del texto en el área Texto de marca de agua.
- 4 Especifique el ángulo del texto de marca de agua en el área Ángulo.

Como alternativa, puede hacer clic y mantener un extremo del texto de marca de agua en el área de presentación preliminar y arrastrarlo a la orientación deseada.

- 5 Especifique la oscuridad de la marca de agua en el área Oscuridad.
- 6 Especifique la posición del texto de marca de agua en el área Posición.

Como alternativa, puede hacer clic y mantener un extremo del texto de marca de agua en el área de presentación preliminar y arrastrarlo a la posición deseada.

- 7 Haga clic en Aceptar.
- 8 Especifique en Imprimir marcas de agua cómo desea que aparezca el texto de marca de agua en la salida impresa.

## Utilización de valores predefinidos

Si guarda los valores de las opciones de impresión en el disco duro, podrá cargar de forma específica los valores configurados para un trabajo concreto como un valor predefinido. También puede compartir valores predefinidos a través de la red, mediante las funciones Importar y Exportar.

#### PARA CREAR UN VALOR PREDEFINIDO

- Windows 2000: Haga clic en Inicio, seleccione Configuración y haga clic en Impresoras. Windows XP: Haga clic en Inicio y seleccione Impresoras y faxes. Windows Server 2003: Haga clic en Inicio, seleccione Panel de control y a continuación, seleccione Impresoras y faxes. Windows Vista/Server 2008: Haga clic en el botón Inicio, seleccione Panel de control y haga doble clic en Impresoras.
- 2 Haga clic con el botón derecho en el icono del Fiery EX4112/4127 y seleccione Preferencias de impresión.
- 3 Haga clic en la pestaña Impresión Fiery.
- 4 Ajuste los valores de impresión en la sección Impresión Fiery, según lo necesite.
- 5 Dentro de Valor predefinido, seleccione Guardar plantilla de trabajo actual.

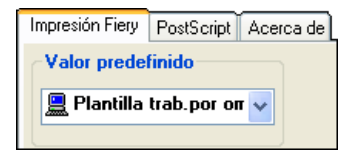

6 Introduzca un nombre descriptivo para el valor predefinido (un máximo de 32 caracteres) y haga clic en Aceptar.

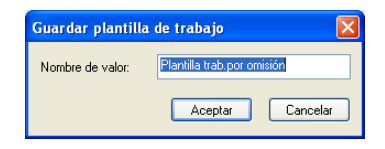

El valor predefinido se agrega a la lista de valores predefinidos disponibles.

Los valores predefinidos están disponibles en cualquier momento desde la sección Impresión Fiery. Se mantienen en su disco local hasta que se eliminan.

#### PARA SELECCIONAR UN VALOR PREDEFINIDO PARA LOS TRABAJOS DE IMPRESIÓN

En la sección Impresión Fiery se muestran, si los hay, los valores predefinidos disponibles para todos los trabajos de impresión.

- Windows 2000: Haga clic en Inicio, seleccione Configuración y haga clic en Impresoras. Windows XP: Haga clic en Inicio y seleccione Impresoras y faxes. Windows Server 2003: Haga clic en Inicio, seleccione Panel de control y a continuación, seleccione Impresoras y faxes. Windows Vista/Server 2008: Haga clic en el botón Inicio, seleccione Panel de control y haga doble clic en Impresoras.
- 2 Haga clic con el botón derecho en el icono del Fiery EX4112/4127 y seleccione Preferencias de impresión.
- 3 Haga clic en la pestaña Impresión Fiery.
- 4 Dentro de Valor predefinido, seleccione un valor predefinido diferente.

El valor predefinido se utiliza hasta que seleccione otro.

**NOTA:** Cuando se entra en la sección Impresión Fiery desde el cuadro de diálogo Imprimir de una aplicación y se selecciona un valor predefinido, el valor predefinido se utiliza sólo para la sesión actual de la aplicación.

Si el valor predefinido que desea utilizar no aparece, pero lo ha guardado anteriormente en un disco (exportándolo) puede importarlo para utilizarlo de nuevo.

#### PARA ELIMINAR VALORES PREDEFINIDOS

- Windows 2000: Haga clic en Inicio, seleccione Configuración y haga clic en Impresoras. Windows XP: Haga clic en Inicio y seleccione Impresoras y faxes. Windows Server 2003: Haga clic en Inicio, seleccione Panel de control y a continuación, seleccione Impresoras y faxes. Windows Vista/Server 2008: Haga clic en el botón Inicio, seleccione Panel de control y haga doble clic en Impresoras.
- 2 Haga clic con el botón derecho en el icono del Fiery EX4112/4127 y seleccione Preferencias de impresión.
- 3 Haga clic en la pestaña Impresión Fiery.
- 4 Dentro de Valor predefinido, seleccione Guardar y administrar la lista de plantillas de trabajo.

Aparece el cuadro de diálogo Plantillas de trabajo.

- 5 Seleccione el valor predefinido que desee eliminar y haga clic en Eliminar.
- 6 Haga clic en Aceptar para cerrar el cuadro de diálogo Plantillas de trabajo.

PARA VOLVER AL VALOR PREDEFINIDO POR OMISIÓN

- Windows 2000: Haga clic en Inicio, seleccione Configuración y haga clic en Impresoras. Windows XP: Haga clic en Inicio y seleccione Impresoras y faxes. Windows Server 2003: Haga clic en Inicio, seleccione Panel de control y a continuación, seleccione Impresoras y faxes. Windows Vista/Server 2008: Haga clic en el botón Inicio, seleccione Panel de control y haga doble clic en Impresoras.
- 2 Haga clic con el botón derecho en el icono del Fiery EX4112/4127 y seleccione Preferencias de impresión.
- 3 Haga clic en la pestaña Impresión Fiery.
- 4 Dentro de Valor predefinido, seleccione Plantilla trab. por omisión.

Para exportar (o hacer una copia de seguridad) un valor predefinido a un disco duro

- Windows 2000: Haga clic en Inicio, seleccione Configuración y haga clic en Impresoras. Windows XP: Haga clic en Inicio y seleccione Impresoras y faxes. Windows Server 2003: Haga clic en Inicio, seleccione Panel de control y a continuación, seleccione Impresoras y faxes. Windows Vista/Server 2008: Haga clic en el botón Inicio, seleccione Panel de control y haga doble clic en Impresoras.
- 2 Haga clic con el botón derecho en el icono del Fiery EX4112/4127 y seleccione Preferencias de impresión.
- 3 Haga clic en la pestaña Impresión Fiery.
- 4 Dentro de Valor predefinido, seleccione Guardar y administrar la lista de plantillas de trabajo.

Aparece el cuadro de diálogo Plantillas de trabajo.

| Plantillas de trabajo | X           |
|-----------------------|-------------|
| Cuademillo            | Importar    |
| E Folleto             | Exportar    |
|                       | Crear       |
|                       | Eliminar    |
| Acepta                | ar Cancelar |

- 5 Haga clic para seleccionarlo en el nombre del valor predefinido guardado que desee exportar o del que desee hacer una copia de seguridad.
- 6 Haga clic en Exportar.
- 7 En el cuadro de diálogo Exportar plantillas de trabajo, busque y seleccione la carpeta en la que desea guardar el valor predefinido.

- Exportar plantillas de trabajo--->Present.sav ? × Guardar en: Se Disco local (C:) 💽 🕝 🤣 📂 🛄-ADOBEAPP Acrobat3 Documents and Settings drivers 1386 KPCMS PM65 Program Files WINNT Windows Update Set..  $\widehat{}$ WUTemp • <u>G</u>uardar <u>N</u>ombre Tipo: Archivos de plantilla de trabajo de EFI • Cancelar
- 8 Escriba un nombre de archivo corto para el valor predefinido exportado y haga clic en Guardar.

El nombre del archivo incluye el nombre largo que haya dado al valor predefinido cuando lo creó, así como la extensión .sav.

PARA IMPORTAR (RESTAURAR) UN VALOR PREDEFINIDO EN UN DISCO

- Windows 2000: Haga clic en Inicio, seleccione Configuración y haga clic en Impresoras. Windows XP: Haga clic en Inicio y seleccione Impresoras y faxes. Windows Server 2003: Haga clic en Inicio, seleccione Panel de control y a continuación, seleccione Impresoras y faxes. Windows Vista/Server 2008: Haga clic en el botón Inicio, seleccione Panel de control y haga doble clic en Impresoras.
- 2 Haga clic con el botón derecho en el icono del Fiery EX4112/4127 y seleccione Preferencias de impresión.
- 3 Haga clic en la pestaña Impresión Fiery.
- 4 En la pestaña Impresión Fiery, dentro de Valor predefinido, seleccione Guardar y administrar la lista de plantillas de trabajos.

Aparece el cuadro de diálogo Plantillas de trabajo.

- 5 Haga clic en Importar.
- 6 Desplácese al disco y a la carpeta que contiene el valor predefinido que desea importar.

7 Seleccione el archivo de valor predefinido y haga clic en Abrir.

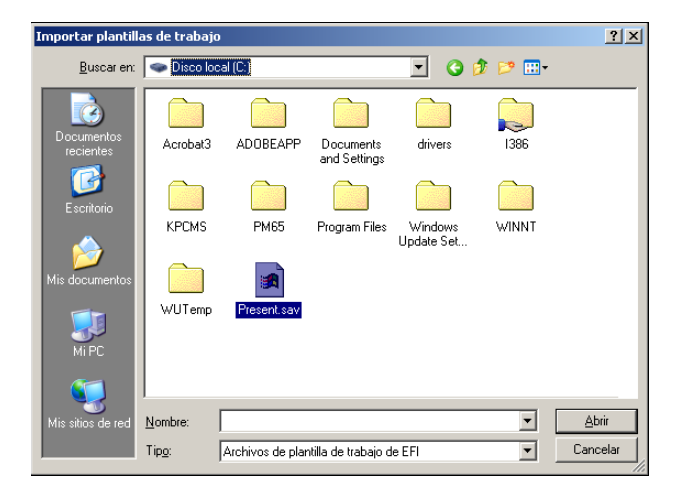

8 Haga clic en Aceptar para cerrar el cuadro de diálogo Plantillas de trabajo.

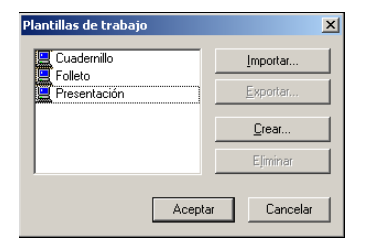

**NOTA:** Cuando se importan valores predefinidos, aparecen en el menú Valor predefinido con el nombre del valor predefinido, no con el nombre del archivo. En los ejemplos anteriores, se importó el archivo present.sav (nombre de archivo), pero en el menú Plantillas de trabajo aparece como Presentación (nombre de valor predefinido).

## Personalización del icono Básico

El icono Básico se encuentra en la sección Impresión Fiery. Puede personalizarlo con las opciones de impresión que utilice con más frecuencia. Así se ahorra tiempo ya que no tiene que abrir todos los otros iconos de opciones de impresión si sólo desea configurar las opciones de Básico. Básico contiene inicialmente un grupo por omisión de las opciones de impresión. Puede eliminar estas opciones y agregar otras.

**NOTA:** Cuando se coloca una opción de impresión en Básico, ésta aparece dentro de su icono de opción de impresión adecuado. Puede configurar la opción desde cualquiera de las dos ubicaciones.

| Impresión Fiery PostScript Acero |                                                                               |
|----------------------------------|-------------------------------------------------------------------------------|
| Plantilla trab.por or 🗸          | Básico Informació Papel Diseño Imagen Terminación Impresión Sellado Impresora |
|                                  | Básico 2 Personalizar Valores por omisió                                      |
| Vista de trabajo                 | Copias Dúplex :<br>1 + [1-9999] No -                                          |
| Aa                               | Origen del papel : Tipo de papel :                                            |
|                                  | Sel. auto. de bandeja 💌 Usar opciones de la máqui 💌                           |
|                                  | Tamaño página                                                                 |
| Estado de impresora:             |                                                                               |
| En línea                         |                                                                               |
| Impresora en modo Ahorro de e    |                                                                               |
|                                  |                                                                               |
|                                  |                                                                               |
|                                  |                                                                               |
| νΓρον                            |                                                                               |
| <b>ΥΓΙΧΟΥ</b>                    |                                                                               |

PARA PERSONALIZAR EL ICONO BÁSICO

- Windows 2000: Haga clic en Inicio, seleccione Configuración y haga clic en Impresoras. Windows XP: Haga clic en Inicio y seleccione Impresoras y faxes. Windows Server 2003: Haga clic en Inicio, seleccione Panel de control y a continuación, seleccione Impresoras y faxes. Windows Vista/Server 2008: Haga clic en el botón Inicio, seleccione Panel de control y haga doble clic en Impresoras.
- 2 Haga clic con el botón derecho en el icono del Fiery EX4112/4127 y seleccione Preferencias de impresión.
- 3 Haga clic en la pestaña Impresión Fiery.

 Icono Básico
 Personalizar (Accesos directos) 4 Haga clic en el icono Básico y haga clic en Personalizar.

Aparece el cuadro de diálogo Personalizar vista básica. El cuadro de diálogo contiene los accesos directos para las opciones de impresión. Las opciones de impresión que aparecen actualmente en Básico aparecen en la lista de Accesos directos actuales.

| Personalizar vista básica                                                                                                    |                                                                 |                                                                                                    |  |
|----------------------------------------------------------------------------------------------------|-----------------------------------------------------------------|----------------------------------------------------------------------------------------------------|--|
| Acción cola Impresión<br>Àcción cola Impresión<br>À andeja de salda<br>Contraseña departamento<br>Diseño<br>Entrega de salida<br>Entrega de salida<br>Entrega de salida<br>Entrega de salida<br>Entrega de salida<br>Entrega de salida<br>Entrega de salida<br>Entrega de salida<br>Entrega de salida | les<br><u>&gt;&gt; Ag</u> regar>><br><u>&lt;&lt; Q</u> uitar << | Accesos directos actuales<br>Copias<br>Duples<br>Tipo de papel<br>Origen del papel<br>Tamaño página |  |
| Impresion UMH<br>Impresion segura<br>Instrucciones<br>Instrucciones<br>Intercalado de transparer<br>Modo de desplazamiento<br>Modo de tramado de impr                                                                                                    |                                                                 | Mover hacia agriba<br>Mover hacia agajo<br>Aceptar Cancelar                                         |  |

- 5 Para agregar una opción a Básico, seleccione la opción deseada en la lista Accesos directos disponibles y haga clic en Agregar.
- 6 Para eliminar una opción de Básico, seleccione la opción deseada en la lista Accesos directos actuales y haga clic en Eliminar.
- 7 Para cambiar el orden de la visualización de las opciones de Básico, seleccione una opción en la lista Accesos directos actuales y haga clic en Mover hacia arriba o Mover hacia abajo.
- 8 Haga clic en Aceptar para guardar los cambios.

**NOTA:** La ventana Básico no puede estar vacía. Si elimina todas las opciones de la ventana Básico, ésta vuelve al grupo de opciones por omisión.

## Definición e impresión de tamaños de página personalizados

Mediante los tamaños de página personalizados, puede definir las dimensiones de una página impresa. Después de definir un tamaño de página personalizado, puede utilizarlo dentro de la aplicación, sin tener que redefinirlo cada vez que imprime. Cuando cree tamaños de página personalizados, especifique las dimensiones del Alto que corresponden con el lado más corto del trabajo y especifique las dimensiones de Alto que corresponden al lado más largo del trabajo. Defina los tamaños de página personalizados de esta forma, independientemente de los valores de orientación de la aplicación.

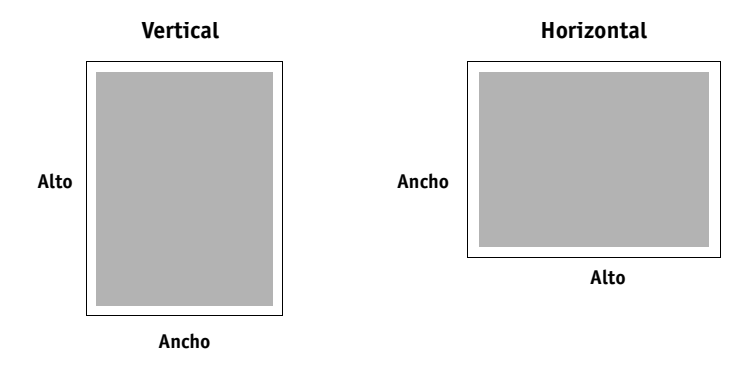

NOTA: Los tamaños de página personalizados no se admiten con trabajos de imposición.

Cuando defina o edite un tamaño de página personalizado, o imprima su trabajo en un tamaño de página personalizado en el controlador de impresora PostScript para Windows, realice los siguientes procedimientos.

**NOTA:** Windows 2000/XP/Server 2003/Vista/Server 2008 tienen una interfaz similar al configurar las opciones y la impresión. En los procedimientos siguientes se utilizan ilustraciones de Windows XP y se indican las diferencias respecto de Windows 2000/ Server 2003/Vista/Server 2008.

#### Tamaños de página personalizados para el controlador de impresora PostScript para Windows

Cuando defina o edite un tamaño de página personalizado, o imprima su trabajo en un tamaño de página personalizado en el controlador de impresora PostScript, realice los siguientes procedimientos.

Para definir un tamaño de página personalizado con el controlador de impresora PostScript para Windows

- Windows 2000: Haga clic en Inicio, seleccione Configuración y haga clic en Impresoras. Windows XP: Haga clic en Inicio y seleccione Impresoras y faxes. Windows Server 2003: Haga clic en Inicio, seleccione Panel de control y a continuación, seleccione Impresoras y faxes. Windows Vista/Server 2008: Haga clic en el botón Inicio, seleccione Panel de control y haga doble clic en Impresoras.
- 2 Haga clic con el botón-derecho en el icono del Fiery EX4112/4127 PS y seleccione Preferencias de impresión.
- 3 Haga clic en el icono Papel.

| Impresión Fiery PostScript Acer |                                                                               |
|---------------------------------|-------------------------------------------------------------------------------|
| Valor prederinido               |                                                                               |
| 🚊 Sin título 👻 👻                | Básico Informació Papel Diseño Imagen Terminación Impresión Sellado Impresora |
| March 1 and 1                   | Papel Valores por omisión                                                     |
| vista de trabajo                |                                                                               |
| ******                          | Tamaño hoia intercal : Drigen hoia intercal :                                 |
| Aa                              | A4 LEF  Bandeia 5 fins, múltip, hoia                                          |
|                                 | Intercalado de transparencias :                                               |
|                                 | ©K ⊂ No                                                                       |
|                                 | C Sí                                                                          |
| Estado de impresora:            | Origen papel transp. intercal. :                                              |
| En línea                        | Bandeja 1 👻                                                                   |
| Impresora en modo Anono de e    | Papeles mezclados                                                             |
|                                 | Definirninguno seleccionado                                                   |
| VEDOV                           | Tamaño página                                                                 |
| <b>XEKUX</b> <sup>®</sup>       | Tamaño de págini 👻 Personalizado                                              |
|                                 |                                                                               |

**NOTA:** Tamaño de documento es el tamaño de página definido en el cuadro de diálogo Configurar impresión (o Configurar página) de su aplicación original. Tamaño papel es el tamaño de la hoja de papel real en la que se imprimirá el trabajo.

En los casos en los que se imprime una página de documento por hoja de papel, el Tamaño de documento suele ser el mismo que el Tamaño de papel. Sin embargo, puede diferir cuando se imprimen cuadernillos o se añaden imposiciones de varias páginas de documento en una sola hoja.

4 Seleccione Tamaño de página personalizado de PostScript en el menú Tamaño página y haga clic en Personalizado.

Aparece el cuadro de diálogo Tamaño personalizado.

| Tamaño personalizado                                                                                     |                                                        |
|----------------------------------------------------------------------------------------------------|--------------------------------------------------------|
| Dimensiones<br>Ancho: <u>▶09.90</u> <u>+</u> (99.84 - 330.20)<br>Alto: 297.04 <u>+</u> (147.61 - 486.83) | Unidad<br>C Eulgada<br>C Milimetro<br>C Pu <u>n</u> to |
| Aceptar Cancela                                                                                          | Restaurar por omisión                                  |

5 Especifique las opciones para definir un tamaño de página personalizado.

**Dimensiones de tamaño de página personalizado:** Especifique la anchura y la altura del trabajo de impresión.

Unidad: Seleccione la unidad de medida del trabajo de impresión.

- 6 Haga clic en Aceptar para cerrar el cuadro de diálogo Tamaño personalizado.
- 7 Haga clic en Aceptar para cerrar el cuadro de diálogo Preferencias de impresión.

Ahora puede especificar el tamaño de página personalizado desde una aplicación.

Para editar un tamaño de página personalizado con el controlador de impresora PostScript para Windows

- Windows 2000: Haga clic en Inicio, seleccione Configuración y haga clic en Impresoras. Windows XP: Haga clic en Inicio y seleccione Impresoras y faxes. Windows Server 2003: Haga clic en Inicio, seleccione Panel de control y a continuación, seleccione Impresoras y faxes. Windows Vista/Server 2008: Haga clic en el botón Inicio, seleccione Panel de control y haga doble clic en Impresoras.
- 2 Haga clic con el botón derecho en el icono del Fiery EX4112/4127 y seleccione Preferencias de impresión.
- 3 Haga clic en el icono Papel.
- 4 Seleccione Tamaño de página personalizado de PostScript en el menú Tamaño página y haga clic en Personalizado.

Aparece el cuadro de diálogo Tamaño personalizado.

5 Edite los valores, como se describe en la página 55 y después haga clic en Aceptar.

Para imprimir un tamaño de página personalizado con el controlador de impresora PostScript para Windows

- 1 Seleccione Imprimir desde la aplicación.
- 2 Seleccione el Fiery EX4112/4127 como impresora y haga clic en Propiedades.
- 3 Haga clic en la pestaña Impresión Fiery y a continuación, haga clic en el icono Papel.
- 4 En el menú Origen del papel, seleccione la bandeja de papel del trabajo que contiene el papel de tamaño personalizado para el trabajo.

La selección del origen del papel sólo es válida para el trabajo actual.

- 5 Seleccione Tamaño de página personalizado para PostScript en el menú Tamaño página.
- 6 Haga clic en el icono Diseño.
- 7 Seleccione un valor en Orientación, acorde con la forma en la que se ha cargado el papel de tamaño personalizado.
- 8 Haga clic en Aceptar. A continuación, haga clic de nuevo en Aceptar para imprimir el trabajo.

#### Tamaños de página personalizados para el controlador de impresora PCL para Windows

Cuando defina o edite un tamaño de página personalizado, o imprima su trabajo en un tamaño de página personalizado en el controlador de impresora PCL, realice los siguientes procedimientos.

## Para definir un tamaño de página personalizado con el controlador de impresora PCL para Windows

- 1 Haga clic en Inicio.
- Windows 2000: Seleccione Configuración, y a continuación, Impresoras.
   Windows XP: Seleccione Impresoras y Faxes.
   Windows Server 2003: Seleccione Configuración, y a continuación, Impresoras y Faxes.
   Windows Vista/Server 2008: Seleccione Panel de control y haga doble clic en Impresoras.
- 3 Haga clic con el botón derecho en el icono del Fiery EX4112/4127 PCL y seleccione Preferencias de impresión.
- 4 Haga clic en la pestaña Impresión Fiery, haga clic en el icono Papel.

5 Seleccione Personalizado en el menú Tamaño página y haga clic en Personalizado.

| Preferencias de impresión                                         | de Aero PCL                                                                                                    | ?     |
|-------------------------------------------------------------------|----------------------------------------------------------------------------------------------------|-------|
| Impresión Fiery Tipos Accesoria                                   | s Acerca de                                                                                                    |       |
| Valor predefinido                                                 |                                                                                                    | F1    |
| 🚊 Sin título 👻                                                    | Básico Información del trabajo Papel Diseño Imagen Terminación Sellado Impresora                                                                                                    | tiery |
| Vista de trabajo                                                  | Papel     Valores por omisió       Tipo de papel :     Origen del papel :       Usar opciones de la máqui •     Sel auto. de bandeja •       Tamaño de impresión :     Hoja intercalada :       Tamaño del documento •     Sí Sí | n     |
| Estado de impresora:<br>En línea<br>Impresora en modo Ahorro de e | Tamaño hoja intercal : Otigen hoja intercal :<br>A4 LEF  Intercalado de transparencias :<br>C No<br>C Sí                                                                                                    |       |
| νερον                                                             | Oligen papel transp. intercal :<br>Bandeja 1<br>Tamaño página<br>Personalizado Eersonalizado                                                                                                    |       |
| ΛΕΚΟΛ                                                             | Aceptar Cancelar Aplicar                                                                                                    | Avuda |

6 Especifique las opciones para definir un tamaño de página personalizado.

| Introduzca el tamaño de papel personalizado |                     |                                                        |
|---------------------------------------------|---------------------|--------------------------------------------------------|
| <u>N</u> ombre de papel:                    | Personalizado       |                                                        |
| Anghura:                                    | 209.9 [100.0 330.0] | Unidades<br>C <u>P</u> ulgadas<br>C <u>M</u> ilímetros |
| Aceptar                                     | Cancelar            | C Puntos                                               |

Anchura: Introduzca la anchura del trabajo de impresión.

Longitud: Especifique la longitud del trabajo de impresión.

Unidades: Seleccione la unidad de medida del trabajo de impresión.

- 7 Haga clic en Aceptar para cerrar la ventana Introduzca el tamaño de papel personalizado.
- 8 Haga clic en Aceptar para instalar el controlador de impresora del Fiery EX4112/4127.

Para editar un tamaño de página personalizado con todos los controladores de impresora PCL para Windows

- 1 Haga clic en Inicio.
- Windows 2000: Seleccione Configuración, y a continuación, Impresoras.
   Windows XP: Seleccione Impresoras y Faxes.
   Windows Server 2003: Seleccione Configuración, y a continuación, Impresoras y Faxes.
   Windows Vista/Server 2008: Seleccione Panel de control y haga doble clic en Impresoras.
- 3 Haga clic con el botón derecho en el icono del Fiery EX4112/4127 PCL y seleccione Preferencias de impresión.
- 4 Haga clic en la pestaña Impresión Fiery, haga clic en el icono Papel.
- 5 Seleccione Personalizado en el menú Tamaño página y haga clic en Personalizado.
- 6 Especifique las nuevas opciones para definir un tamaño de página personalizado.

Anchura: Introduzca la anchura del trabajo de impresión.

Longitud: Especifique la longitud del trabajo de impresión.

Unidades: Seleccione la unidad de medida del trabajo de impresión.

- 7 Haga clic en Aceptar para cerrar la ventana Introduzca el tamaño de papel personalizado.
- 8 Haga clic en Aceptar para instalar el controlador de impresora del Fiery EX4112/4127.

Para imprimir un tamaño de página personalizado con todos los controladores PCL para Windows

- 1 Seleccione Imprimir desde la aplicación.
- 2 Seleccione el icono del Fiery EX4112/4127 PCL como impresora y haga clic en Propiedades.
- 3 Haga clic en la pestaña Impresión Fiery y a continuación, haga clic en el icono Papel.
- 4 En la lista Origen del papel, seleccione la bandeja de papel del trabajo que contiene el papel de tamaño personalizado para el trabajo.

La selección del origen del papel sólo es válida para el trabajo actual.

- 5 Seleccione Personalizado en el menú Tamaño página.
- 6 Haga clic en Aceptar y haga clic de nuevo en Aceptar para imprimir el trabajo.

## Visualización del estado de la copiadora

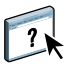

Si ha habilitado la Comunicación bidireccional para su impresora, puede monitorear el estado de la impresora, incluidos los niveles de materiales consumibles, como el papel y el tóner. Para obtener más información, consulte la Ayuda del Controlador.

Para obtener información acerca de la habilitación de la Comunicación bidireccional, consulte "Para habilitar la Comunicación bidireccional" en la página 30.

PARA VER EL ESTADO DE LOS CONSUMIBLES DE LA COPIADORA

- Windows 2000: Haga clic en Inicio, seleccione Configuración y haga clic en Impresoras. Windows XP: Haga clic en Inicio y seleccione Impresoras y faxes. Windows Server 2003: Haga clic en Inicio, seleccione Panel de control y a continuación, seleccione Impresoras y faxes. Windows Vista/Server 2008: Haga clic en el botón Inicio, seleccione Panel de control y haga doble clic en Impresoras.
- 2 Haga clic con el botón derecho en el icono del Fiery EX4112/4127 y seleccione Preferencias de impresión.
- 3 Haga clic en la pestaña Impresión Fiery.
- 4 Haga clic en el icono Impresora y haga clic en Actualizar.

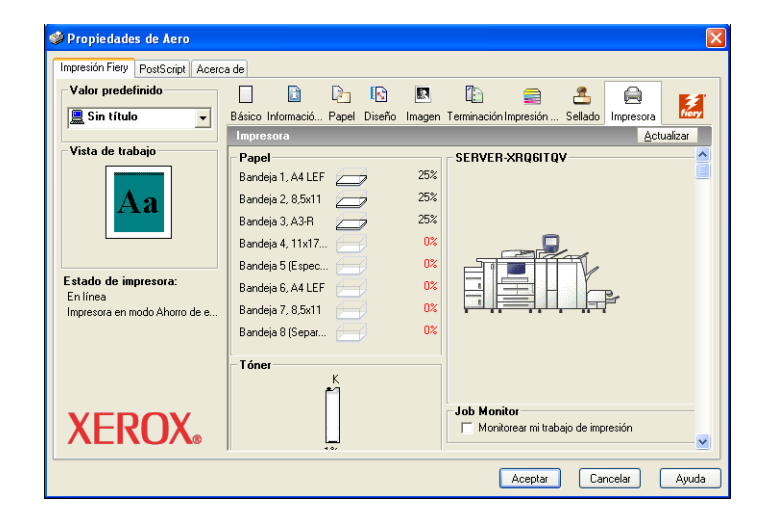

El estado de la impresora se muestra en dos lugares de la sección Impresión Fiery.

- Estado de impresora (en el lado izquierdo de la ventana, debajo de la imagen de miniatura del documento): Muestra condiciones de error que pueden impedir la impresión.
- **Debajo del icono Impresora:** Muestra información acerca del nivel de papel disponible en cada bandeja y del tóner disponible (si es aplicable), así como una imagen de miniatura de la impresora y sus opciones instaladas.

Para actualizar esta información de estado, haga clic en Actualizar.

## Cómo guardar los archivos en una ubicación remota

Si no dispone de un Fiery EX4112/4127 y desea preparar los archivos para enviarlos a una oficina de servicios o a otra ubicación, imprima los archivos finales al puerto FILE (en lugar de imprimir a uno de los puertos locales). También puede imprimir al puerto File para crear un archivo y transferirlo con Documentos de WebTools. Para obtener instrucciones acerca de la impresión al puerto File, consulte la documentación que se suministra con Windows.

### ÍNDICE

# ÍNDICE

#### A

administrar trabajos de impresión 36 administrar trabajos de impresión con comandos de correo electrónico 36 Apuntar e imprimir 9, 18 Archivo de descripción de impresora PostScript, *consulte* PPD Autentificación del usuario 41

#### В

Básico, personalizar 51

#### С

Comunicación bidireccional, habilitar 30 conexiones de impresión, tipos admitidos 21 controlador de impresora PCL 39 controlador de impresora PostScript descargar mediante WebTools 11 eliminar 20 instalar desde el DVD de software del usuario 14

#### D

Descargas, pestaña de WebTools 11 dispositivo USB, imprimir archivos desde 37 Documentos, pestaña en WebTools 39

#### Ε

estado de la copiadora, visualizar 59

#### F

Funciones del servicio de correo electrónico descripción general 34

#### Ι

impresión de FTP 38 impresión SMB completar la conexión 21 configuración 10 impresoras virtuales configurar 18 instalar mediante Apuntar e imprimir 18 imprimir al puerto File 60 desde una aplicación 39 tamaños de página personalizado 56 utilizar un cliente de correo electrónico 34 Información del trabajo, icono 41 instalar controladores de impresora desde el DVD de software del usuario 14 desde el servidor 13 uso de Apuntar e imprimir 9 Job Monitor 32 IPP, conexión 26

#### J

Job Monitor configurar la conexión del servidor 33 en el DVD de software del usuario 7 instalar 32

### L

LPR, conexión 22

#### М

marcas de agua agregar y editar 44

#### Ν

Notas, campo 41 Notificación por correo electrónico 30

#### 0

opciones de impresión 40 opciones instalables configurar automáticamente 30 configurar manualmente 29

### Ρ

por omisión, opciones de impresión 43 PPD descripción general 7 Windows 16 Printer Delete Utility 20 puerto FILE, guardar archivos en 60

### R

redefinir la configuración de la impresora 42

### S

Servicio de correo electrónico administrar trabajos de impresión 36

### Т

tamaño de página personalizado definir 53, 54, 56 editar 55, 58 imprimir 56, 58 TCP/IP, conexión 22

#### W

WebTools
Descargas, pestañas 11
Documentos 39
Windows 14
IPP, conexión 26
LPR o Puerto 9100, conexión 22
TCP/IP, conexión 22